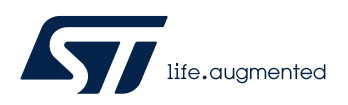

# LAT1057

Local Application Tips

CubeMX 创建 WL LoRa AT\_Slave 应用

关键字: STM32WL, LORA

# 前言

本篇 LAT 介绍使用 CubeMX 创建基于 STM32WL 的 LoRa 应用。

STM32Cube\_FW\_WL\_V1.0.0\Projects\NUCLEO-WL55JC 中的例程都是基于 STM32WL BGA73 的, CubeMX 无法 直接创建基于 STM32WL QFN48 的例程。

同时介绍如何参考 STM32Cube\_FW\_WL\_V1.0.0\Projects\NUCLEO-WL55JC\Applications\LoRaWAN\LoRaWAN\_AT\_Slave 创建一个 WLEx\_AT\_Slave 的例子。

关于不同 MCU 间的移植可参考

UM1718 11.9 Switching to another MCU

UM1718 15 Tutorial 5: Exporting current project configuration to a compatible MCU

需要提前准备的环境:

| STM32WL 官网 |        | https://www.st.com/STM32WL                                      |
|------------|--------|-----------------------------------------------------------------|
|            |        | https://www.stmcu.com.cn/STM32WL                                |
| 硬件         | HW     | NUCLEO-WL55JC                                                   |
|            |        | https://www.st.com/en/evaluation-tools/nucleo-wl55jc.html       |
|            |        | MB1389-WL55JC-highband-D04 Schematic                            |
|            |        | MB1389-WL55JC-lowband-D04 Schematic                             |
| 代码生成工具     | CubeMX | STM32CubeMX v6.2.0                                              |
|            |        | https://www.st.com/en/development-tools/stm32cubemx.html        |
| 软件源码库      | CubeWL | STM32Cube_FW_WL_V1.0.0                                          |
|            |        | https://www.st.com/en/embedded-software/stm32cubewl.html        |
| 集成开发环境     | IAR    | 8.50.9 (以上版本不需要打补丁)                                             |
|            |        | https://netstorage.iar.com//SuppDB/Public/UPDINFO/015020/arm/do |
|            |        | c/infocenter/readme.ENU.html                                    |
|            |        |                                                                 |
|            |        |                                                                 |

IAR v8.50.9 以下版本需要打补丁

STM32Cube\_FW\_WL\_V1.0.0\Utilities\PC\_Softwar\EWARMv8\_STM32WLxx\_V4.6.zip

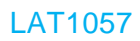

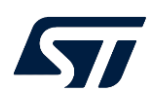

# 1 配置 CubeMX

# 1.1 配置 CubeMX 并下载 CubeWL

可以使用 CubeMX 默认安装的仓库目录

也可以自定义仓库目录,本例使用<mark>自定义</mark>的仓库目录 <mark>C:\Users\gongw\STM32Cube\Repository\CubeWL</mark>,如下 Help=>Updater Settings=>Repository ForIder=><mark>C:\Users\gongw\STM32Cube\Repository\CubeWL</mark>=>OK

| Help                              | (     | 19)  |
|-----------------------------------|-------|------|
| Help                              | F1    |      |
| About                             | Alt-A |      |
| Docs & Resources                  | Alt-D |      |
| Refresh Data                      | Alt-R | £4   |
| User Preferences                  |       | ILW  |
| Check for Updates                 | Alt-C |      |
| Manage embedded software packages | Alt-U |      |
| Updater Settings                  | Alt-S | or S |
| Settings for the Updater          |       |      |

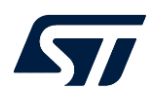

| WX Updater Settings X                                           |
|-----------------------------------------------------------------|
| Updater Settings Connection Parameters                          |
| Firmware Repository                                             |
| Repository Folder                                               |
| C:\Users\gongw\STM32Cube\Repository\CubeWL Browse               |
| Check and Update Settings                                       |
| O Manual Check                                                  |
| Automatic Check Interval between two Checks (days) 5            |
| Data Auto-Refresh                                               |
| O No Auto-Refresh at Application start                          |
| <ul> <li>Auto-Refresh Data-only at Application start</li> </ul> |
| O Auto-Refresh Data and Docs at Application start               |
| Interval between two data-refreshs (days) 3                     |
| OK <u>Cancel</u>                                                |

选择 Manage software installations 中的 Install or remove embedded software packages 下的 "INSTALL / REMOVE"

| Manage software installations                                                  |
|--------------------------------------------------------------------------------|
| Check for STM32CubeMX and embedded software packages updates CHECK FOR UPDATES |
| Install or remove embedded software packages                                   |

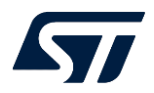

|         |                                                                 |            | ٦ |
|---------|-----------------------------------------------------------------|------------|---|
| MX Emb  | edded Software Packages Manager                                 | $\times$   |   |
|         | STM32Cube MCU Packages and embedded software packs releases     |            |   |
| - 🕂     | Releases Information was last refreshed less than one hour ago. | <b>*</b> - |   |
| ा ST    | M32Cube MCU Packages 477 STMicroelectronics ARM                 |            |   |
|         | Description Available V                                         | /ersion    | • |
| ► !     | STM32L5                                                         |            |   |
|         |                                                                 |            |   |
| ► !     | STM32MP1                                                        |            |   |
|         |                                                                 |            |   |
| ► !     | STM32WB                                                         |            |   |
|         |                                                                 |            |   |
| ▶ !     | STM32WL                                                         |            |   |
| Details |                                                                 |            |   |
|         |                                                                 |            |   |
|         |                                                                 |            |   |
|         |                                                                 |            |   |
|         |                                                                 |            |   |
|         |                                                                 |            |   |
|         |                                                                 |            |   |
| From    | Local From Url Refresh Install Now Remove Now Cl                | lose       |   |

点 Refresh 更新数据库

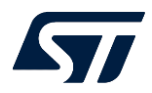

| MX En | nbedded Software Packages | Manager                                       | $\times$ |
|-------|---------------------------|-----------------------------------------------|----------|
|       | STM32Cube MCU             | Packages and embedded software packs releases | + -      |
|       | Releases Information      | on was last refreshed 17 hours ago.           |          |
| STM   | 32Cube MCU Packages       | STMicroelectronics                            |          |
|       | Description               | Installed Version Available                   | Version  |
| •     | STM32L0                   |                                               |          |
| •     | STM32L1                   | Check Firmware & Software                     |          |
| •     | STM32L4                   | Check Pack Files                              |          |
| •     | STM32MP1                  | Check index file                              | - 1      |
| ►     | STM32WB                   |                                               |          |
| Deta  | ils                       | OK Cancel                                     |          |
|       |                           |                                               |          |
| Fro   | om Local From U           | Jrl Refresh Install Now Remove Now C          | lose     |

Fresh 结束后,点开 STM32WL 左侧的黑色三角,选中 STM32WL 下版本 1.0.0 的 STM32Cube MCU Package for STM32WL Series,点 Install Now

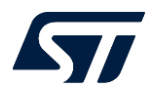

| MX En              | bedded Software Packages Manager                                                                                                    |                             | ×                 |
|--------------------|----------------------------------------------------------------------------------------------------|-----------------------------|-------------------|
|                    | STM32Cube MCU Packages and embedded software packs releases                                                                                                    |                             | <b>.</b> .        |
| <b>!</b> (         | Releases Information was last refreshed less than one hour ago.                                                                                                    |                             | <b>-</b> -        |
| <b>4</b> 77 S      | M32Cube MCU Packages 🛛 🕶 STMicroelectronics 🛛 ARM                                                                                                    |                             |                   |
| Þ                  | Description<br>STM32MP1                                                                                                    | Installed Version           | Available Version |
| ۲                  | STM32WB                                                                                                    |                             |                   |
| •                  | STM32WL                                                                                                    |                             |                   |
|                    | STM32Cube MCU Package for STM32WL Series                                                                                                    | 1.0.0                       | 1.0.0             |
| Deta               | S                                                                                                    |                             |                   |
| <u>STM</u><br>Mair | 2CubeWL Firmware Package V1.0.0 / 28-October-2020<br>Changes                                                                                                    |                             |                   |
|                    | <ul> <li>CMSIS/LL/HAL Drivers with full Quality criteria (MISRA-C® 2012 &amp; CodeSonal</li> <li>All Middlewares Legacy (FatFS, FreeRTOS)</li> <li>All Middlewares RF (LoRaWAN, Sigfox, SubGhz_Phy)</li> <li>All Middlewares Security (STM32_Secure_Engine, STM32_Key_Management</li> <li>All Utilities</li> </ul> | r)<br>_Services, mbed-crypt | 0)                |
| Fro                | n Local From Url Refresh Install N                                                                                                    | low Remove No               | w Close           |

点击 Close

# 1.2 CubeMX 新建项目

打开 STM32CubeMX,在 New Project 下有三中选择, 请根据需求选择 New Project 的方式!

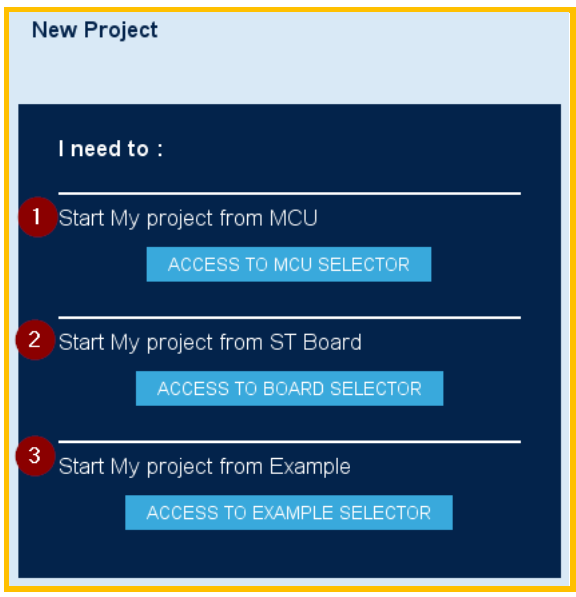

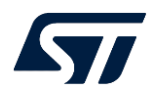

### 1.2.1 Start My project from MCU

第1种可使用于所有的WL产品,只能生成和配置的用户自定义(User Defined)的 LoRaWAN/SigFox/SUBGHZ 应用,不能生成 CubeWL 中 AT\_Slave/EndNode/PingPong demo

### 1.2.2 Start My project from BOARD

第 2 种适用于 NUCLEO-WL55JC1 和 NUCLEO-WL55JC1 两种 Demo 板,只能生成和配置的用 户自定义(User Defined)的 LoRaWAN/SigFox/SUBGHZ 应用,不能生成 CubeWL 中 AT\_Slave/EndNode/PingPong demo

#### 1.2.3 Start My project from EXAMPLES

第3种适用于生成 CubeWL 中 NUCLEO-WL55JC1 和 NUCLEO-WL55JC1 的 Examples,可生成和配置 CubeWL 中 AT\_Slave/EndNode/PingPong demo

#### 1.2.4 Start My project from MCU STM32WLEx

在 New Project 下选择, "Start My project from MCU "下的"ACCESS TO MCU SELECTOR"

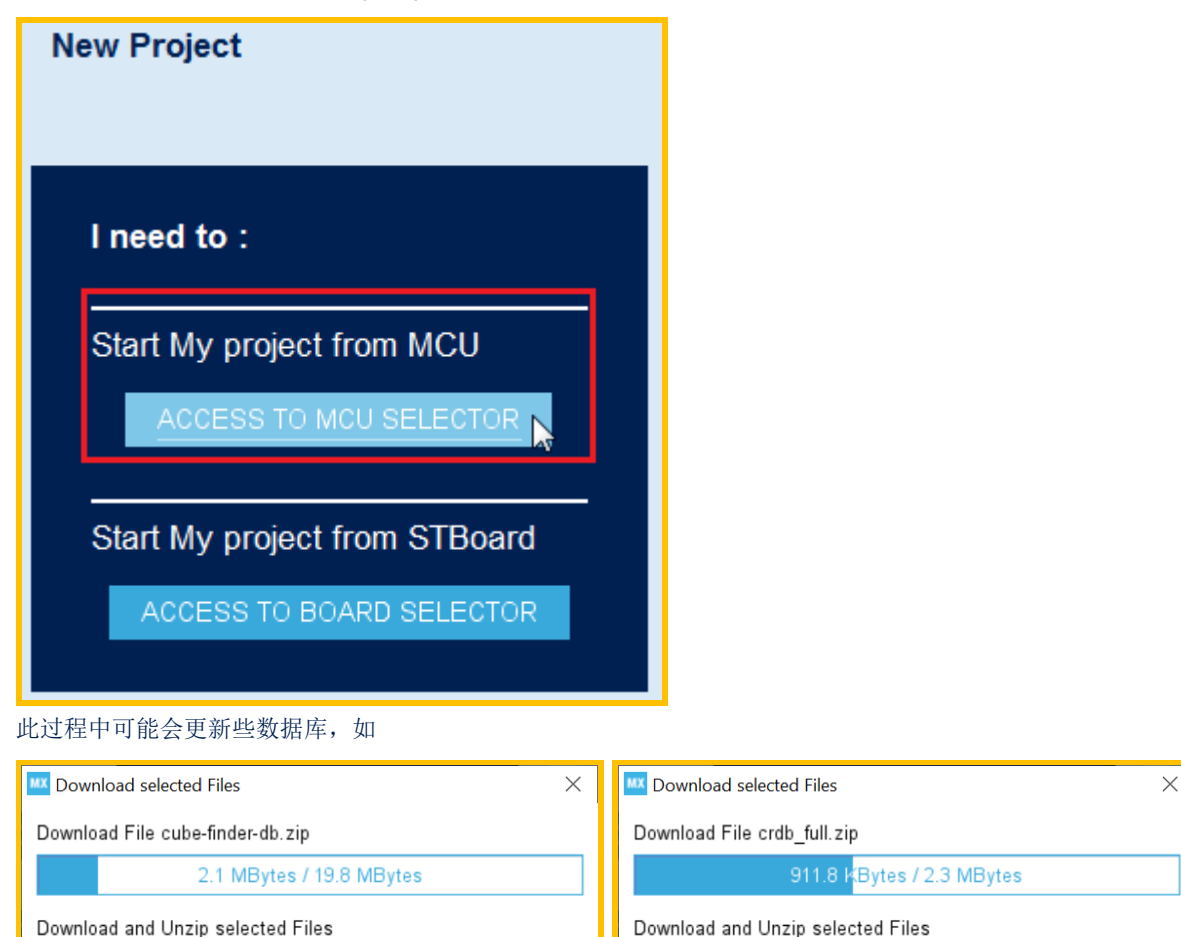

| OK | Cancel | OK | Cancel |
|----|--------|----|--------|
|    |        |    |        |

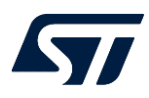

#### 选择 Series 下的 STM32WL

| Series |                  | $\sim$ |
|--------|------------------|--------|
| С      | heck/Uncheck All |        |
| STM32V | /L               |        |

#### 根据自己的需求选择 STM32WLE5Cx 中的任意一款

| MCUs/MPUs List: | 19 items    | + Dis         | splay similar items  |               |                  |               |           |            |           |        | 📤 Export |
|-----------------|-------------|---------------|----------------------|---------------|------------------|---------------|-----------|------------|-----------|--------|----------|
| *               | Part No 🌻   | Reference     | Marketing Status 🛛 🗙 |               | Board            | >             | < Package | × Flash    | × RAM     | × 10 > | < Freq.  |
| ☆               | STM32WLE5UB | STM32WLE5UBYx | NA                   |               |                  |               | WLCSP59   | 128 kBytes | 48 kBytes | 22     | 48 MHz   |
| ☆               | STM32WLE5U8 | STM32WLE5U8Yx | NA                   |               |                  |               | WLCSP59   | 64 kBytes  | 20 kBytes | 22     | 48 MHz   |
| ☆               | STM32WLE5JC | STM32WLE5JCIx | Active               |               |                  |               | UFBGA73   | 256 kBytes | 64 kBytes | 43     | 48 MHz   |
| ☆               | STM32WLE5JB | STM32WLE5JBIx | Active               |               |                  |               | UFBGA73   | 128 kBytes | 48 kBytes | 43     | 48 MHz   |
| ☆               | STM32WLE5J8 | STM32WLE5J8Ix | Active               |               |                  |               | UFBGA73   | 64 kBytes  | 20 kBytes | 43     | 48 MHz   |
| ☆               | STM32WLE5CC | STM32WLE5CCUx | Active               |               | -                |               | UFQFPN48  | 256 kBytes | 64 kBytes | 29     | 48 MHz   |
| ☆               | STM32WLE5CB | STM32WLE5CBUx | Active               |               |                  |               | UFQFPN48  | 128 kBytes | 48 kBytes | 29     | 48 MHz   |
| ☆               | STM32WLE5C8 | STM32WLE5C8Ux | Active               |               |                  |               | UFQFPN48  | 64 kBytes  | 20 kBytes | 29     | 48 MHz   |
| ☆               | STM32WLE4JC | STM32WLE4JCIx | Active               |               |                  |               | UFBGA73   | 256 kBytes | 64 kBytes | 43     | 48 MHz   |
| ☆               | STM32WLE4JB | STM32WLE4JBIx | NA                   |               |                  |               | UFBGA73   | 128 kBytes | 48 kBytes | 43     | 48 MHz   |
| ☆               | STM32WLE4J8 | STM32WLE4J8Ix | NA                   |               |                  |               | UFBGA73   | 64 kBytes  | 20 kBytes | 43     | 48 MHz   |
| ☆               | STM32WLE4CC | STM32WLE4CCUx | Active               |               |                  |               | UFQFPN48  | 256 kBytes | 64 kBytes | 29     | 48 MHz   |
| ☆               | STM32WLE4CB | STM32WLE4CBUx | NA                   |               |                  |               | UFQFPN48  | 128 kBytes | 64 kBytes | 29     | 48 MHz   |
| ☆               | STM32WLE4C8 | STM32WLE4C8Ux | NA                   |               |                  |               | UFQFPN48  | 64 kBytes  | 64 kBytes | 29     | 48 MHz   |
| ☆               | STM32WL55UC | STM32WL55UCYx | NA                   |               |                  |               | WLCSP59   | 256 kBytes | 64 kBytes | 22     | 48 MHz   |
| \$              | STM32WL55JC | STM32WL55JCIx | Active               | NUCLEO-WL55JC | NUCLEO-WL55JC1 N | JCLEO-WL55JC2 | UFBGA73   | 256 kBytes | 64 kBytes | 43     | 48 MHz   |
| ☆               | STM32WL55CC | STM32WL55CCUx | Active               |               |                  |               | UFQFPN48  | 256 kBytes | 64 kBytes | 29     | 48 MHz   |
| ☆               | STM32WL54JC | STM32WL54JCIx | Active               |               |                  |               | UFBGA73   | 256 kBytes | 64 kBytes | 43     | 48 MHz   |
| ☆               | STM32WL54CC | STM32WL54CCUx | Active               |               |                  |               | UFQFPN48  | 256 kBytes | 20 kBytes | 29     | 48 MHz   |

#### 点击"Start Project"开始创建项目

G→ Start Project

选择 Single Core Project, 点击 OK

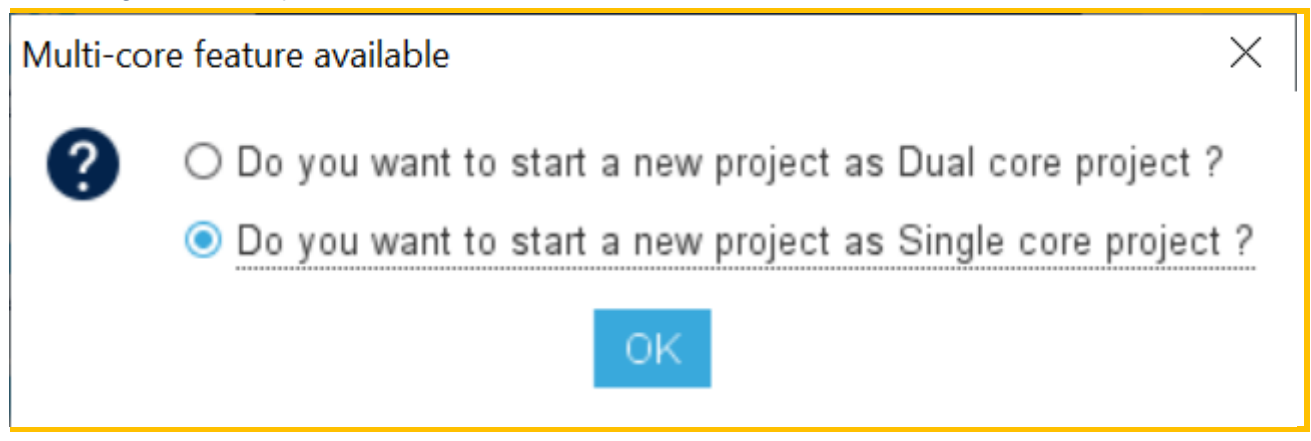

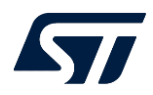

| STM32 File Window Help 🧐 f                                                                                                    | 🖸 🄰 🔆 🏹                                                                                                    |
|----------------------------------------------------------------------------------------------------|----------------------------------------------------------------------------------------------------|
| Home > STM32WLE5CCUx > Untitled - Pinout & Configuration > GENERATE                                                                                                    | CODE                                                                                                    |
| Pinout & Configuration Clock Configuration Project Manager                                                                                                    | Tools                                                                                                    |
| ✓ Software Packs ✓ Pinout                                                                                                    |                                                                                                    |
| O V 🔞 System view                                                                                                    |                                                                                                    |
| Categories A->Z                                                                                                    | 1                                                                                                    |
| System Core >                                                                                                    |                                                                                                    |
|                                                                                                    |                                                                                                    |
| Timers > PB4 PA13                                                                                                    |                                                                                                    |
| Connectivity > PB5 PA11                                                                                                    |                                                                                                    |
| Multimedia > PB6                                                                                                    |                                                                                                    |
| Security > PB8 PB2                                                                                                    |                                                                                                    |
| Computing > PA0                                                                                                    |                                                                                                    |
| Middleware >                                                                                                    |                                                                                                    |
| Trace and Debug > PA3 STM220M/LE5CCLLX OSC                                                                                                    |                                                                                                    |
|                                                                                                    |                                                                                                    |
| Power and Thermal > UFQFPN48                                                                                                    |                                                                                                    |
|                                                                                                    |                                                                                                    |
|                                                                                                    |                                                                                                    |
| P P P P P P P P P P P P P P P P P P P                                                                                                    |                                                                                                    |
|                                                                                                    |                                                                                                    |
| Q [] Q 🕒 💷 🔳 🖉                                                                                                    | ~                                                                                                    |
|                                                                                                    |                                                                                                    |
|                                                                                                    |                                                                                                    |
| MCUs Selection Output                                                                                                    | Required Devisbarate                                                                                                    |
| MCUs Selection         Output           Series         Lines         Mcu         Package           STM32WI         STM32WI 54 CCUx         UEQEPN48         III                                                                                                    | Required Peripherals                                                                                                    |
| MCUs Selection         Output           Series         Lines         Mcu         Package           STM32WL         STM32WL5x         STM32WL54CCUx         UFQFPN48         I           STM32WL         STM32WL5x         STM32WL54CCUx         UFQFPN48         I                                                                                                    | Required Peripherals<br>None<br>None                                                                                                    |
| MCUs Selection         Output           Series         Lines         Mcu         Package           STM32WL         STM32WL5x         STM32WL54CCUx         UFQFPN48         I           STM32WL         STM32WL5x         STM32WL54CCUx         UFQFPN48         I           STM32WL         STM32WL5x         STM32WL54JClx         UFBGA73         I           STM32WL         STM32WL5x         STM32WL55CCUx         UFQFPN48         I                                                                                                    | Required Peripherals<br>None<br>None                                                                                                    |
| MCUs Selection         Output           Series         Lines         Mcu         Package           STM32WL         STM32WL5x         STM32WL54CCUx         UFQFPN48         I           STM32WL         STM32WL5x         STM32WL54JCLx         UFQFPN48         I           STM32WL         STM32WL5x         STM32WL54JClx         UFBGA73         I           STM32WL         STM32WL5x         STM32WL55CCUx         UFQFPN48         I           STM32WL         STM32WL5x         STM32WL55CCUx         UFQFPN48         I           STM32WL         STM32WL5x         STM32WL5DCUx         UFQFPN48         I                                                                                                    | Required Peripherals<br>None<br>None<br>None                                                                                                    |
| MCUs Selection         Output           Series         Lines         Mcu         Package           STM32WL         STM32WL5x         STM32WL54CCUx         UFQFPN48         I           STM32WL         STM32WL5x         STM32WL54JCUx         UFQFPN48         I           STM32WL         STM32WL5x         STM32WL54JClx         UFQFPN48         I           STM32WL         STM32WL5x         STM32WL55CCUx         UFQFPN48         I           STM32WL         STM32WL5x         STM32WL55CCUx         UFQFPN48         I           STM32WL         STM32WL5x         STM32WL55ClUx         UFBGA73         I           STM32WL         STM32WL5x         STM32WL55UC1x         UFBGA73         I           STM32WL         STM32WL5x         STM32WL55UC1x         UFBGA73         I                                                                                                    | Required Peripherals<br>None<br>None<br>None<br>None                                                                                                    |
| MCUs Selection         Output           Series         Lines         Mcu         Package           STM32WL         STM32WL5x         STM32WL54CCUx         UFQFPN48         I           STM32WL         STM32WL5x         STM32WL54JClx         UFQFPN48         I           STM32WL         STM32WL5x         STM32WL54JClx         UFQFPN48         I           STM32WL         STM32WL5x         STM32WL55CCUx         UFQFPN48         I           STM32WL         STM32WL5x         STM32WL55CCUx         UFQFPN48         I           STM32WL         STM32WL5x         STM32WL55LCVx         UFQFPN48         I           STM32WL         STM32WL5x         STM32WL55LCVx         UFQFPN48         I           STM32WL         STM32WL5x         STM32WL55UCYx         UFQFPN48         I           STM32WL         STM32WL5x         STM32WL55UCYx         WLCSP59         I           STM32WL         STM32WLFx         STM32WL5UCYx         UFQFPN48         I                                                                                                    | Required Peripherals<br>None<br>None<br>None<br>None<br>None                                                                                                    |
| MCUs Selection         Output           Series         Lines         Mcu         Package           STM32WL         STM32WL5x         STM32WL54CCUx         UFQFPN48         I           STM32WL         STM32WL5x         STM32WL54JClx         UFQFPN48         I           STM32WL         STM32WL5x         STM32WL54JClx         UFQFPN48         I           STM32WL         STM32WL5x         STM32WL55CCUx         UFQFPN48         I           STM32WL         STM32WL5x         STM32WL55JClx         UFQFPN48         I           STM32WL         STM32WL5x         STM32WL5JClx         UFQFPN48         I           STM32WL         STM32WL5x         STM32WL5UCFVx         WLCSP59         I           STM32WL         STM32WLEx         STM32WLE4C8Ux         UFQFPN48         I           STM32WL         STM32WLEx         STM32WLE4C8Ux         UFQFPN48         I                                                                                                    | Required Peripherals Vone Vone Vone Vone Vone Vone Vone Vone                                                                                                    |
| MCUs Selection         Output           Series         Lines         Mcu         Package           STM32WL         STM32WL5x         STM32WL54CCUx         UFQFPN48         I           STM32WL         STM32WL5x         STM32WL54CCUx         UFQFPN48         I           STM32WL         STM32WL5x         STM32WL54JCIx         UFQFPN48         I           STM32WL         STM32WL5x         STM32WL55CCUx         UFQFPN48         I           STM32WL         STM32WL5x         STM32WL55LS         UFQFPN48         I           STM32WL         STM32WL5x         STM32WL55LS         UFQFPN48         I           STM32WL         STM32WL5x         STM32WL5UCYx         WLCSP59         I           STM32WL         STM32WLEx         STM32WLE4C8Ux         UFQFPN48         I           STM32WL         STM32WLEx         STM32WLE4CBUx         UFQFPN48         I           STM32WL         STM32WLEx         STM32WLE4CBUx         UFQFPN48         I           STM32WL         STM32WLEx         STM32WLE4CBUx         UFQFPN48         I                                                                                                    | Required Peripherals Vone Vone Vone Vone Vone Vone Vone Vone                                                                                                    |
| MCUs Selection         Output           Series         Lines         Mcu         Package           STM32WL         STM32WL5x         STM32WL54CCUx         UFQFPN48         I           STM32WL         STM32WL5x         STM32WL54CCUx         UFQFPN48         I           STM32WL         STM32WL5x         STM32WL54JCIx         UFQFPN48         I           STM32WL         STM32WL5x         STM32WL55CCUx         UFQFPN48         I           STM32WL         STM32WL5x         STM32WL55JCIx         UFQFPN48         I           STM32WL         STM32WL5x         STM32WL5UCYx         WLCSP59         I           STM32WL         STM32WLEx         STM32WLE4C8Ux         UFQFPN48         I           STM32WL         STM32WLEx         STM32WLE4CBUx         UFQFPN48         I           STM32WL         STM32WLEx         STM32WLE4CBUx         UFQFPN48         I           STM32WL         STM32WLEx         STM32WLE4CBUx         UFQFPN48         I           STM32WL         STM32WLEx         STM32WLE4CCUx         UFQFPN48         I           STM32WL         STM32WLEx         STM32WLE4CGUx         UFQFPN48         I           STM32WL         STM32WLEx         STM32WLE4CGUx                                                                            | Required Peripherals None None None None None None None None                                                                                                    |
| MCUs Selection         Output           Series         Lines         Mcu         Package           STM32WL         STM32WL5x         STM32WL54CCUx         UFQFPN48         I           STM32WL         STM32WL5x         STM32WL54CCUx         UFQFPN48         I           STM32WL         STM32WL5x         STM32WL54CCUx         UFQFPN48         I           STM32WL         STM32WL5x         STM32WL55CCUx         UFQFPN48         I           STM32WL         STM32WL5x         STM32WL55CCUx         UFQFPN48         I           STM32WL         STM32WL5x         STM32WL55UCYx         UFQFPN48         I           STM32WL         STM32WLEx         STM32WLE4C8Ux         UFQFPN48         I           STM32WL         STM32WLEx         STM32WLE4C8Ux         UFQFPN48         I           STM32WL         STM32WLEx         STM32WLE4CBUx         UFQFPN48         I           STM32WL         STM32WLEx         STM32WLE4CCUx         UFQFPN48         I           STM32WL         STM32WLEx         STM32WLE4CCUx         UFQFPN48         I           STM32WL         STM32WLEx         STM32WLE4C0Ux         UFQFPN48         I           STM32WL         STM32WLEx         STM32WLE4UX                                                                            | Required Peripherals None None None None None None None None                                                                                                    |
| MCUs Selection         Output           Series         Lines         Mcu         Package           STM32WL         STM32WL5x         STM32WL54CCUx         UFQFPN48         I           STM32WL         STM32WL5x         STM32WL54JClx         UFQFPN48         I           STM32WL         STM32WL5x         STM32WL54JClx         UFQFPN48         I           STM32WL         STM32WL5x         STM32WL55CUUx         UFQFPN48         I           STM32WL         STM32WL5x         STM32WL55CUUx         UFQFPN48         I           STM32WL         STM32WL5x         STM32WL55UCYx         UFQFPN48         I           STM32WL         STM32WL5x         STM32WLE4C8Ux         UFQFPN48         I           STM32WL         STM32WLEx         STM32WLE4C8Ux         UFQFPN48         I           STM32WL         STM32WLEx         STM32WLE4CBUx         UFQFPN48         I           STM32WL         STM32WLEx         STM32WLE4CBUx         UFQFPN48         I           STM32WL         STM32WLEx         STM32WLE4/2BUx         UFQFPN48         I           STM32WL         STM32WLEx         STM32WLE4/2BUx         UFQFPN48         I           STM32WL         STM32WLEx         STM32WLE4/2BUx <th>Required Peripherals None None None None None None None None</th> | Required Peripherals None None None None None None None None                                                                                                    |
| MCUs Selection         Output           Series         Lines         Mcu         Package           STM32WL         STM32WL5x         STM32WL54CCUx         UFQFPN48         I           STM32WL         STM32WL5x         STM32WL54JClx         UFQFPN48         I           STM32WL         STM32WL5x         STM32WL54JClx         UFQFPN48         I           STM32WL         STM32WL5x         STM32WL55CCUx         UFQFPN48         I           STM32WL         STM32WL5x         STM32WL55CCUx         UFQFPN48         I           STM32WL         STM32WL5x         STM32WL55CUx         UFQFPN48         I           STM32WL         STM32WL5x         STM32WL55UCYx         WLCSP59         I           STM32WL         STM32WLEx         STM32WLE4C8Ux         UFQFPN48         I           STM32WL         STM32WLEx         STM32WLE4CBUx         UFQFPN48         I           STM32WL         STM32WLEx         STM32WLE4CCUx         UFQFPN48         I           STM32WL         STM32WLEx         STM32WLE4/CCUx         UFQFPN48         I           STM32WL         STM32WLEx         STM32WLE4/CCUx         UFQFPN48         I           STM32WL         STM32WLEx         STM32WLE4/CCUx                                                                         | Required Peripherals       None       None       None       None       None       None       None       None       None       None       None       None       None       None       None       None       None       None       None                                                                                                    |
| MCUs Selection         Output           Series         Lines         Mcu         Package           STM32WL         STM32WL5x         STM32WL54CCUx         UFQFPN48         I           STM32WL         STM32WL5x         STM32WL54JClx         UFQFPN48         I           STM32WL         STM32WL5x         STM32WL54JClx         UFQFPN48         I           STM32WL         STM32WL5x         STM32WL55CCUx         UFQFPN48         I           STM32WL         STM32WL5x         STM32WL55CCUx         UFQFPN48         I           STM32WL         STM32WL5x         STM32WL55UCYx         UFQFPN48         I           STM32WL         STM32WL5x         STM32WL5US5UCYx         WLCSP59         I           STM32WL         STM32WLEx         STM32WLE4C8Ux         UFQFPN48         I           STM32WL         STM32WLEx         STM32WLE4C8Ux         UFQFPN48         I           STM32WL         STM32WLEx         STM32WLE4CCUx         UFQFPN48         I           STM32WL         STM32WLEx         STM32WLE4CCUx         UFQFPN48         I           STM32WL         STM32WLEx         STM32WLE4CCUx         UFQFPN48         I           STM32WL         STM32WLEx         STM32WLE4CCUx                                                                         | Required Peripherals         None         None                                                                                                    |
| MCUs Selection         Output           Series         Lines         Mcu         Package           STM32WL         STM32WL5x         STM32WL54CCUx         UFQFPN48         I           STM32WL         STM32WL5x         STM32WL54JClx         UFQFPN48         I           STM32WL         STM32WL5x         STM32WL54JClx         UFQFPN48         I           STM32WL         STM32WL5x         STM32WL55CCUx         UFQFPN48         I           STM32WL         STM32WL5x         STM32WL55JClx         UFQFPN48         I           STM32WL         STM32WL5x         STM32WL55UC1x         UFQFPN48         I           STM32WL         STM32WL5x         STM32WL55UC1x         UFQFPN48         I           STM32WL         STM32WLEx         STM32WLE4C8Ux         UFQFPN48         I           STM32WL         STM32WLEx         STM32WLE4CBUx         UFQFPN48         I           STM32WL         STM32WLEx         STM32WLE4CCUx         UFQFPN48         I           STM32WL         STM32WLEx         STM32WLE4C0Ux         UFQFPN48         I           STM32WL         STM32WLEx         STM32WLE40B1x         UFBGA73         I           STM32WL         STM32WLEx         STM32WLE40B1x                                                                           | Required Peripherals Vone Vone Vone Vone Vone Vone Vone Vone                                                                                                    |
| MCUs Selection         Output           Series         Lines         Mcu         Package           STM32WL         STM32WL5x         STM32WL54CCUx         UFQFPN48         I           STM32WL         STM32WL5x         STM32WL54JClx         UFQFPN48         I           STM32WL         STM32WL5x         STM32WL54JClx         UFQFPN48         I           STM32WL         STM32WL5x         STM32WL55CCUx         UFQFPN48         I           STM32WL         STM32WL5x         STM32WL55JClx         UFQFPN48         I           STM32WL         STM32WL5x         STM32WL5US5UCYx         WLCSP59         I           STM32WL         STM32WLEx         STM32WLE4CBUx         UFQFPN48         I           STM32WL         STM32WLEx         STM32WLE4CBUx         UFQFPN48         I           STM32WL         STM32WLEx         STM32WLE4CDUx         UFQFPN48         I           STM32WL         STM32WLEx         STM32WLE4CDUx         UFQFPN48         I           STM32WL         STM32WLEx         STM32WLE4JJBIx         UFQFPN48         I           STM32WL         STM32WLEx         STM32WLE4JJBIx         UFQFPN48         I           STM32WL         STM32WLEx         STM32WLE4JCIx <th>Required Peripherals Vone Vone Vone Vone Vone Vone Vone Vone</th> | Required Peripherals Vone Vone Vone Vone Vone Vone Vone Vone                                                                                                    |
| MCUs Selection         Output           Series         Lines         Mcu         Package           STM32WL         STM32WL5x         STM32WL54CCUx         UFQFPN48         I           STM32WL         STM32WL5x         STM32WL54CCUx         UFQFPN48         I           STM32WL         STM32WL5x         STM32WL54JClx         UFBGA73         I           STM32WL         STM32WL5x         STM32WL55CCUx         UFQFPN48         I           STM32WL         STM32WL5x         STM32WL55UCYx         UFQFPN48         I           STM32WL         STM32WLEx         STM32WLE4C8Ux         UFQFPN48         I           STM32WL         STM32WLEx         STM32WLE4C8Ux         UFQFPN48         I           STM32WL         STM32WLEx         STM32WLE4C8Ux         UFQFPN48         I           STM32WL         STM32WLEx         STM32WLE4CBUx         UFQFPN48         I           STM32WL         STM32WLEx         STM32WLE4CUx         UFQFPN48         I           STM32WL         STM32WLEx         STM32WLE4UX         UFQFPN48         I           STM32WL         STM32WLEx         STM32WLE4UX         UFQFPN48         I           STM32WL         STM32WLEx         STM32WLE4UX         <                                                                        | Required Peripherals Vone Vone Vone Vone Vone Vone Vone Vone                                                                                                    |
| MCUs Selection         Output           Series         Lines         Mcu         Package           STM32WL         STM32WL5x         STM32WL54CCUx         UFQFPN48         I           STM32WL         STM32WL5x         STM32WL54CCUx         UFQFPN48         I           STM32WL         STM32WL5x         STM32WL54CCUx         UFQFPN48         I           STM32WL         STM32WL5x         STM32WL55CCUx         UFQFPN48         I           STM32WL         STM32WL5x         STM32WL55CCUx         UFQFPN48         I           STM32WL         STM32WL5x         STM32WL55UC1x         UFQ6A73         I           STM32WL         STM32WL5x         STM32WL55UC1x         UFQ6A73         I           STM32WL         STM32WL5x         STM32WL26UX         UFQFPN48         I           STM32WL         STM32WLEx         STM32WL24CBUx         UFQFPN48         I           STM32WL         STM32WLEx         STM32WL24CBUx         UFQFPN48         I           STM32WL         STM32WLEx         STM32WL24CBUx         UFQFPN48         I           STM32WL         STM32WLEx         STM32WL24CBUx         UFQFPN48         I           STM32WL         STM32WLEx         STM32WL24LBUX                                                                              | Required Peripherals         None         None |
| MCUs Selection         Output           Series         Lines         Mcu         Package           STM32WL         STM32WL5x         STM32WL54CCUx         UFQFPN48         I           STM32WL         STM32WL5x         STM32WL54CCUx         UFQFPN48         I           STM32WL         STM32WL5x         STM32WL54CCUx         UFQFPN48         I           STM32WL         STM32WL5x         STM32WL55CCUx         UFQFPN48         I           STM32WL         STM32WL5x         STM32WL55CCUx         UFQFPN48         I           STM32WL         STM32WL5x         STM32WL55UCYx         UFQFPN48         I           STM32WL         STM32WLEx         STM32WLE4C8Ux         UFQFPN48         I           STM32WL         STM32WLEx         STM32WLE4C8Ux         UFQFPN48         I           STM32WL         STM32WLEx         STM32WLE4C8Ux         UFQFPN48         I           STM32WL         STM32WLEx         STM32WLE4C8Ux         UFQFPN48         I           STM32WL         STM32WLEx         STM32WLE4C8Ux         UFQFPN48         I           STM32WL         STM32WLEx         STM32WLE4C8Ux         UFQFPN48         I           STM32WL         STM32WLEx         STM32WLE4C8Ux                                                                          | Required Peripherals         None         None |
| MCUs Selection         Output           Series         Lines         Mcu         Package           STM32WL         STM32WL5x         STM32WL54CCUx         UFQFPN48         I           STM32WL         STM32WL5x         STM32WL54CCUx         UFQFPN48         I           STM32WL         STM32WL5x         STM32WL54CCUx         UFQFPN48         I           STM32WL         STM32WL5x         STM32WL55CCUx         UFQFPN48         I           STM32WL         STM32WL5x         STM32WL55CCUx         UFQFPN48         I           STM32WL         STM32WL5x         STM32WL5UX         UFQFPN48         I           STM32WL         STM32WLEx         STM32WLE4CBUx         UFQFPN48         I           STM32WL         STM32WLEx         STM32WLE4CBUx         UFQFPN48         I           STM32WL         STM32WLEx         STM32WLE4CBUx         UFQFPN48         I           STM32WL         STM32WLEx         STM32WLE4CBUx         UFQFPN48         I           STM32WL         STM32WLEx         STM32WLE4CBUx         UFQFPN48         I           STM32WL         STM32WLEx         STM32WLE4CBUx         UFQFPN48         I           STM32WL         STM32WLEx         STM32WLE4UX                                                                               | Required Peripherals         None         None |

(可选)为最大化窗口,可在 Window 中取消 Output 窗口的选择

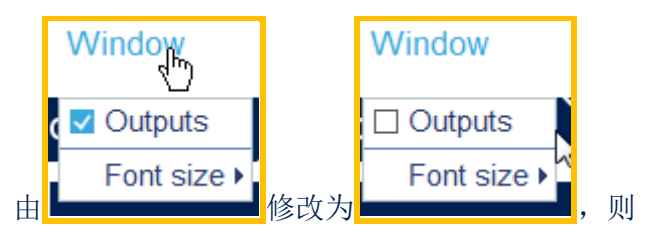

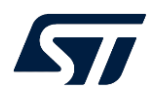

| STM32CubeMX Untitled: STM32WLE5CCUx |                                     |                                                                   |               | – o ×  |
|-------------------------------------|-------------------------------------|-------------------------------------------------------------------|---------------|--------|
| STM32                               | ile Window                          | Help                                                              | 🥸 🗗 🖻         | تک 🖈 🔰 |
| Home $>$ STM32WLE5CCUx $>$          | Untitled - Pinout & Configuration > |                                                                   | GENERATE CODE |        |
| Pinout & Configuration              | Clock Configuration                 | Project Manager                                                   |               | Tools  |
|                                     | ✓ Software Packs                    | ✓ Pinout                                                          |               |        |
| Q v (ategories A->Z                 | -                                   | Pinout view System view                                           |               | ł      |
| System Core >                       | VLSS.                               | VDDS<br>VFBS<br>VDD<br>PA15<br>PA14<br>VDDA<br>VDDA<br>VDDA       | PC13<br>VBAT  |        |
| Analog >                            | PB3                                 |                                                                   | PA13          |        |
| Timers >                            | PB4                                 |                                                                   | PA12          |        |
| Connectivity >                      | PB5                                 |                                                                   | PA11          |        |
| Multimedia >                        | PB6                                 |                                                                   | PA10<br>PB12  |        |
| Security >                          | PB8                                 |                                                                   | PB2           |        |
| Computing >                         | PAO                                 |                                                                   | PB0           |        |
| Middleware >                        | PA1                                 |                                                                   | VDDR          |        |
| Trace and Debug                     | PA2                                 |                                                                   | VDDR          |        |
|                                     | VDD                                 | STM32WLE5CCUX                                                     |               |        |
| Power and Thermal >                 | PA4                                 | UFQFPN48                                                          | VDDP          |        |
| Utilities >                         | PA5                                 | P.A.7<br>P.A.8<br>P.A.9<br>NRST<br>P.H.3<br>RFI_P<br>RFI_N<br>RFI | RFO<br>VR_PA  |        |
|                                     | € [] Q                              |                                                                   | Q             | ~      |

# 1.3 CubeMX 导入参考项目

|   | File 1                                    |               | Window Help                                |                 |    |
|---|-------------------------------------------|---------------|--------------------------------------------|-----------------|----|
| 2 | New Project Ctri<br>Load Project Ctri     | 'I-N<br>'I-L  | onfiguration >                             |                 |    |
| 2 | Import Project                            | 1-1           | ock Configuration                          |                 | Ρ  |
|   | Save Project Ctr<br>Save Project As . Imp | ′I-S<br>port∣ | project: available for new Project without | It compound pin | าร |
| 3 | Close Project                             |               | 1 Mode and Configuration                   |                 |    |
|   | Generate Report Ctr                       | I-R           | Mode                                       |                 |    |
|   | Recent Projects                           | •             |                                            | $\sim$          |    |
|   | Exit Ctr                                  | I-X           |                                            |                 |    |

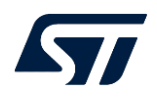

| Import Project X                                                                                                    |
|----------------------------------------------------------------------------------------------------|
| Imported Project                                                                                                    |
| C:\Users\gongw\STM32Cube\Repository\CubeWL\STM32Cube_FW_WL_V1.0.0\Projects\NUCLEO-WL55JC\Applications\LoRaWAN\LoRaWAN_AT_Slave\LoRaWAN_AT_Slave.ioc                                                                                                    |
| Import MX Settings                                                                                                    |
| Import Power Consumption Calculator Settings                                                                                                    |
| Import Project Settings                                                                                                    |
| Import Pinout/Clock Configuration/Configuration Settings                                                                                                    |
| Automatic Import                                                                                                    |
| O Manual Import                                                                                                    |
| Import Pinning Status                                                                                                    |
| Import Peripherals Configuration                                                                                                    |
| (Peripheral List                                                                                                    |
| From STM To STM32WLE5CCUx 2                                                                                                    |
| ADC ADV TRA V ADV TRACE                                                                                                    |
| DMA 🗹 DMA                                                                                                    |
|                                                                                                    |
| MISC MISC                                                                                                    |
|                                                                                                    |
| RCC RTC                                                                                                    |
| SEQUEN Import to SEQUENCER                                                                                                    |
| SUBGHZ SUBGHZ                                                                                                    |
| TIMER TIMER                                                                                                    |
|                                                                                                    |
|                                                                                                    |
| Import Analysis: C:\Users\gongw\STM32Cube\Repository\CubeWL\STM32Cube_FV_VL_V1.0.0\Projects\NUCLEO-WLS5JC\Applications\LoRaWAN\LoRaWA<br>The Mcu (STM32WL55JCIx) found in the Project being imported is not the same as the Mcu (STM32WLE5CCUx) currently edited |
|                                                                                                    |
| MX Import Project X                                                                                                    |
|                                                                                                    |
| Only compatible part of project is imported.                                                                                                    |
| Import RCC : PASS:                                                                                                    |
|                                                                                                    |
| Close                                                                                                    |
|                                                                                                    |
|                                                                                                    |
| Window 1                                                                                                    |
| 🗹 Outputs 📿                                                                                                    |
| 可通过 Window=>Output 切换是否查看 import 的提示 log                                                                                                    |

可通过 Window=>Output 切换是否查看 import 的提示 log

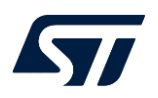

| MCUs Selection Output                                                                                                    |
|----------------------------------------------------------------------------------------------------|
| <ul> <li>▲ GPIO_Output has been removed: it was locked on PC5 which is no longer existing</li> <li>▲ GPIO_Output has been removed: it was locked on PC3 which is no longer existing</li> <li>▲ GPIO_EXTIG has been removed: it was locked on PC6 which is no longer existing</li> <li>▲ Some parameters can't be imported for RTC</li> </ul>                                                                                                    |
| <pre>ACan't import parameter:SSRU Underflow Interrupt = Enable, it isn't a possible value in STM32WLESCBUx, it's set to default value.</pre> ASome parameters can't be imported for SUBGH2 PHY                                                                                                    |
| ACan't import SubGHz Phy application:Trace verbose level, it doesn't exist in STM32WLESCBUx                                                                                                    |
| Only compatible part of project is imported. Import RCC : PASS;                                                                                                    |
|                                                                                                    |
| Creating: STM32WLE5CCUx                                                                                                    |
| Initializing: STM32WLE5CCUx                                                                                                    |
| Import Analysis:                                                                                                    |
| C:\Users\gongw\STM32Cube\Repository\CubeWL\STM32Cube_FW_WL_V1.0.0\Projects\N                                                                                                    |
| project                                                                                                    |
| The Mcu (STM32WL55 ICIv) found in the Project being imported is not the same as the Mcu                                                                                                    |
| (STM32WL ESCELIX) currently edited                                                                                                    |
| (Child 2 Welever and a standard and a standard a standard a |
| Import ·                                                                                                    |
| import RTC partly failed                                                                                                    |
| error: Alarm A Internal Alarm A conflicts with IRTC is already used for system time base                                                                                                    |
| GPIO Output has been removed: it was locked on PB9 which is no longer existing                                                                                                    |
| GPIO Output has been removed: it was locked on PB11 which is no longer existing                                                                                                    |
| GPIO Output has been removed; it was locked on PB10 which is no longer existing                                                                                                    |
| GPIO Output has been removed: it was locked on PB15 which is no longer existing                                                                                                    |
| GPIO Output has been removed: it was locked on PB14 which is no longer existing                                                                                                    |
| GPIO Output has been removed: it was locked on PB13 which is no longer existing                                                                                                    |
| GPIO Output has been removed; it was locked on PC4 which is no longer existing                                                                                                    |
| GPIO Output has been removed; it was locked on PC5 which is no longer existing                                                                                                    |
| GPIO Output has been removed: it was locked on PC3 which is no longer existing                                                                                                    |
| GPIO EXTI6 has been removed: it was locked on PC6 which is no longer existing                                                                                                    |
| Some parameters can't be imported for LORAWAN                                                                                                    |
| Can't import LoRaWAN application: Trace verbose level, it doesn't exist in                                                                                                    |
| STM32WLE5CCUx                                                                                                    |
| Some parameters can't be imported for RTC                                                                                                    |
| Can't import parameter:SSRU Underflow Interrupt = Enable, it isn't a possible value in                                                                                                    |
| STM32WLE5CCUx, it's set to default value.                                                                                                    |
| Importing project completed                                                                                                    |
| Only compatible part of project is imported. Import RCC : PASS;                                                                                                    |

此时再查看 File =>Import Project 选项,变为灰色,表示新项目已被配置,不能再 import 参考项目。

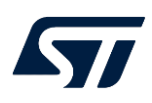

|   | File 1                                     | 1                    | Window Help                                                                                |
|---|--------------------------------------------|----------------------|--------------------------------------------------------------------------------------------|
|   | New Project Ctr<br>Load Project Ctr        | 'I-N<br>'I-L         | onfiguration >                                                                             |
| 5 | Import Project (2) Ctr<br>Save Project Imp | l-l<br>ort pr<br>l-A | ock Configuration<br>oject: available for new Project without compound pins<br>tware Packs |
|   | Close Project                              | 1.0                  | SUBGHZ_PHY Mode and Configuration                                                          |
| , | Recent Projects                            | •                    | Wide                                                                                       |
|   | Exit Ctr                                   | 1-X                  |                                                                                            |

# 1.4 CubeMX 配置项目

### 1.4.1 CubeMX 配置 Project Manager

选择 Project Manager

## 1.4.1.1 配置 Project

选择右侧 Project 并配置如下:

| Project Name: WLEx_AT_Slave                                                        |
|------------------------------------------------------------------------------------|
| Project Location :                                                                 |
| C:\Users\gongw\STM32Cube\Repository\CubeWL\STM32Cube_FW_WL_V1.0.0\Projects\NUCLEO- |
| WL55JC\Applications\LoRaWAN                                                        |
| Application Structure : Advanced                                                   |
| Toolchain / IDE EWARM V8                                                           |
| Minimum Heap Size: 0x200                                                           |
| Minimum Stack Size: 0x800                                                          |
| CubeWL 版本: STM32Cube_FW_WL_V1.0.0                                                  |
|                                                                                    |

注意:

### 通过 Browse 选择 Project 保存的目录

- 项目名称 WLEx\_AT\_Slave 创建在 STM32Cube\_FW\_WL\_V1.0.0\Projects\NUCLEO-WL55JC\Applications\LoRaWAN 下,和 LoRaWAN\_End\_Node 同级目录,即 C:\Users\gongw\STM32Cube\Repository\CubeWL\STM32Cube\_FW\_WL\_V1.0.0\Projects\NUCLEO-WL55JC\Applications\LoRaWAN\WLEx\_AT\_Slave,以便于与 LoRaWAN\_End\_Node 进行比较
- 配置 Application Structure 为 Advanced 与 basic 有什么区别?

Application Structure 为 Advanced 时目录结构分类分级目录更清晰。

Application Structure 为 Basic 时,所有的\*.h 都在 WLEx\_AT\_Slave\Inc 目录下,所有的\*.c 在 WLEx\_AT\_Slave\Src 目录下。

一旦生成过一次代码后目录结构就<mark>无法更改</mark>了!!!

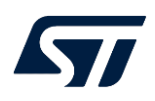

| Pinout & Cor      | figuration                                                                                                    | Clock Configuration                                                                                        | 1 Project Manager                     |
|-------------------|----------------------------------------------------------------------------------------------------|----------------------------------------------------------------------------------------------------|---------------------------------------|
| 2 Project         | Project Settings-<br>Project Name<br>WLEx_AT_Slave<br>Project Location<br>[_V1.0.0\Projects<br>Application Struc      | 3<br>NUCLEO-WL55JC\Applications\LoF                                                                        | RaWAN Browse                          |
| Code Generator    | Advanced<br>Toolchain Folder<br>V1.0.0\Projects\<br>Toolchain / IDE<br>EWARM                                          | 5 ✓ Do not ger<br>Location<br>NUCLEO-WL55JC\Applications\LoR<br>Min Version<br>6 ✓ V8 ✓ 7                  | aWAN\WLEx_AT_Slave\<br>Generate Under |
| Advanced Settings | Linker Settings–<br>Minimum Heap S<br>Minimum Stack                                                                   | Size 0x200 8<br>Size 0x800 9                                                                               |                                       |
|                   | Mcu and Firmwar<br>Mcu Reference<br>STM32WLE5CC<br>Firmware Packa<br>STM32Cube FW<br>Use Default I<br>//32Cube/Reposi | re Package<br>Ux<br>ge Name and Version<br>r_WL V1.0.0<br>Firmware Location<br>tory/CubeWL/STM32Cube_FW_WL | Browse                                |

## 1.4.1.2 配置 Code Generator

选择右侧 Code Generator 并配置如下,选择"Add necessary library files as reference in the toolchain project configuration file ",这样将不生成 Drivers 和 Middlewares 目录。

选择 Generated files 下的 "Generate peripheral initialization as a pair of '.c/.h' per peripheral "

| Pinout & Configuration |                                                                                                    | Clock Configuration                                                                                                    | Project Manager |  |  |  |
|------------------------|----------------------------------------------------------------------------------------------------|----------------------------------------------------------------------------------------------------|-----------------|--|--|--|
| Project                | STM32Cube N<br>O Copy all u<br>O Copy only<br>Add neces                                                                                                    | ICU packages and embedded software p<br>sed libraries into the project folder<br>the necessary library files<br>ssary library files as reference in the tool<br>s | oacks           |  |  |  |
| Code Generator         | <ul> <li>Generate peripheral initialization as a pair of '.c/.h' files per peripheral</li> <li>Backup previously generated files when re-generating</li> <li>Keep User Code when re-generating</li> <li>Delete previously generated files when not re-generated</li> </ul> |                                                                                                    |                 |  |  |  |
| Advanced Settings      | Set all free     Enable Fu                                                                                                    | e pins as analog (to optimize the power o<br>III Assert<br>ings                                                                                                   | consumption)    |  |  |  |

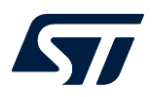

#### STM32Cube Firmware Library Package

- O Copy all used libraries into the project folder
- O Copy only the necessary library files

Add necessary library files as reference in the toolchain project configuration file

注意:

- Copy all used library Package (如复制 Drivers\STM32WLxx\_HAL\_Driver 下的所有驱动)
   WLEx AT Slave 复制到其他目录下,还能工作
- Copy only the necessary library files(如仅复制 Drivers\STM32WLxx\_HAL\_Driver 下使用到的驱动)
   WLEx\_AT\_Slave 复制到其他目录下,还能工作
- Add necessary library files as reference in the toolchain project configuration file(不生成 Drivers 和 Middlewares 目录, 仅参考 Drivers\STM32WLxx\_HAL\_Driver 下的所有驱动)
   WLEx\_AT\_Slave 复制到其他目录下,不能工作

参考 UM1718 4.9 Project Manager view

Generated files

- Generate peripheral initialization as a pair of '.c/.h' files per peripheral
- □ Backup previously generated files when re-generating
   ✓ Keep User Code when re-generating
- Delete previously generated files when not re-generated

# 2 配置外设

# 2.1 使能外设

#### 2.1.1 Middleware=>LORAWAN

Middleware=>LORAWAN=>Mode 中勾选 Enabled, LORAWAN 功能就使能了,同时 SIGFOX 和 SUBGHZ\_PHY 就 失能了,<mark>默认界面如下</mark>,后续再继续配置 LORAWAN 应用。

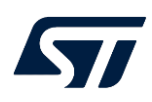

| Pinout & Configura | tion    | Clock Co          | nfiguration              |        |
|--------------------|---------|-------------------|--------------------------|--------|
|                    | $\sim$  | Software Packs    | ~                        | Pinout |
| Q ~ Ø              | F       | LORAWAN Mod       | le and Configuration     |        |
| Categories A->Z    |         | N                 | lode                     |        |
| _Analog >          | 4 ⊻     | Enabled           |                          |        |
| Timers >           |         |                   |                          |        |
| Connectivity >     |         |                   |                          |        |
| Multimedia >       |         |                   |                          |        |
| Security >         |         |                   |                          |        |
| Computing >        |         |                   |                          |        |
| 2Middleware ~      |         |                   |                          |        |
| \$                 |         | Confi             | guration                 |        |
| FATES              | Re      | set Configuration |                          |        |
| KMS                |         | C Diatfa          | rm Cottingo              |        |
|                    | $\odot$ | LoRaWAN middlewa  | re Settings<br>Viser Con | stants |
| SIGFOX             |         | 🕑 LoRaWAN         | l commissioning          |        |
| SUBGIL_FIT         |         | 📀 LoRaW,          | AN application           |        |

## 2.1.2 Timers=>RTC 使能

Timers=>RTC=>勾选 Activate Clock Source, 并配置 Alarm A 为 Internal Alarm A

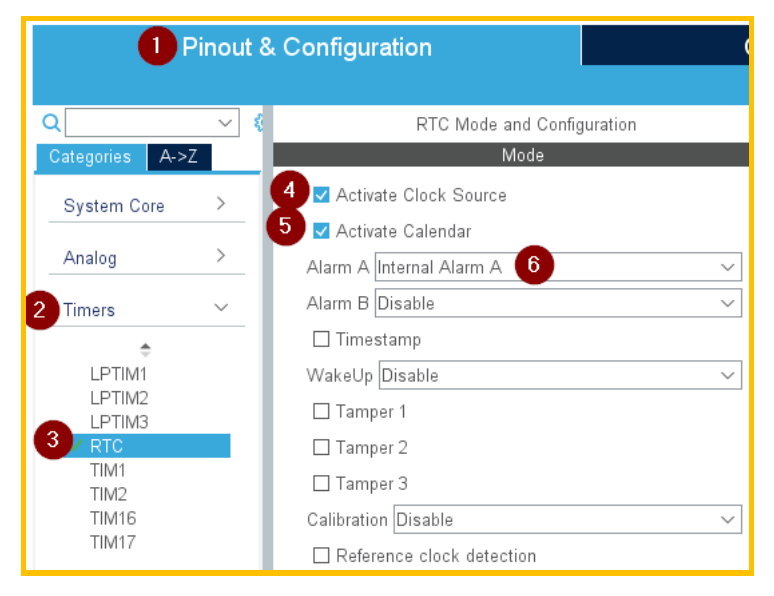

2.2 RTC 配置 Alarm A 为 Internal Alarm A

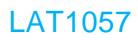

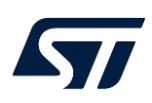

| Pinout & Configuration         |     |                                  |  |  |  |
|--------------------------------|-----|----------------------------------|--|--|--|
| Q                              | ~ ( | RTC Mode and Configuration       |  |  |  |
| Categories A->                 | Z   | Mode                             |  |  |  |
| System Core                    | >   | 4 ✓ Activate Clock Source        |  |  |  |
|                                |     | 5 🔽 Activate Calendar            |  |  |  |
| Analog                         |     | Alarm A Internal Alarm A 🛛 6 🗸 🗸 |  |  |  |
| 2 Timers 🗸 🗸                   |     | Alarm B Disable 🗸 🗸              |  |  |  |
| ÷                              |     | 🗌 Timestamp                      |  |  |  |
| LPTIM1                         |     | WakeUp Disable 🗸 🗸 🗸             |  |  |  |
| LPTIM2                         |     | 🗆 Tamper 1                       |  |  |  |
| 3 RTC                          |     | 🗆 Tamper 2                       |  |  |  |
| TIM1<br>TIM2<br>TIM16<br>TIM17 |     | 🗆 Tamper 3                       |  |  |  |
|                                |     | Calibration Disable 🗸            |  |  |  |
|                                |     | Reference clock detection        |  |  |  |

Clock Configuration => RTC Clock Mux=>LSE 在 Clock Configuration 中检查 RTC Clock Mux 是否配置为 LSE

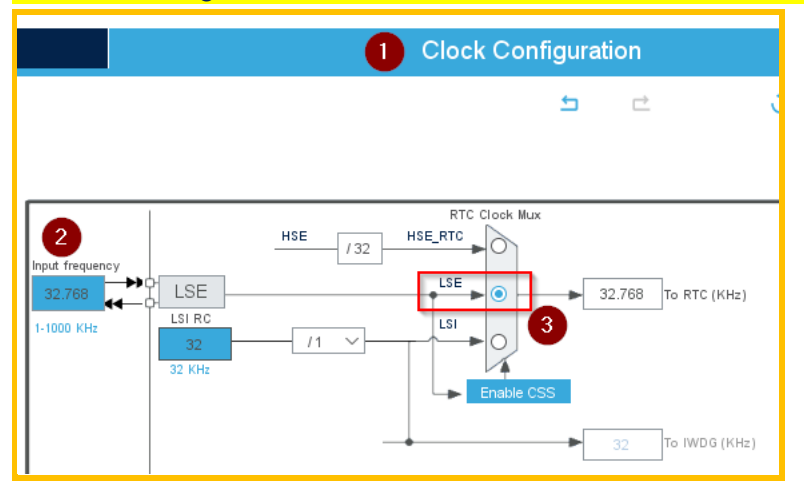

Timer =>RTC=>Users Constants

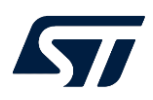

|                   |          | 1 Pinout & Configuration                                                                                                    |
|-------------------|----------|----------------------------------------------------------------------------------------------------|
| ۹                 | ~ 💿      | RTC Mode and Configuration                                                                                                    |
| Categories A->Z   |          | Mode                                                                                                    |
| System Core       | >        | 🛃 🗹 Activate Clock Source                                                                                                    |
|                   |          | Activate Calendar                                                                                                    |
| Analog            | <u> </u> | 6 Alarm A Internal Alarm A                                                                                                    |
| 2 Timers          | ~        | Alarm B Disable 🗸 🗸                                                                                                    |
| \$                |          | □ Timestamp                                                                                                    |
| LPTIM1            |          | WakeUp Disable 🗸 🗸                                                                                                    |
| LPTIM2            |          | Tamper 1                                                                                                    |
| 3 RTC             |          | 🗆 Tamper 2                                                                                                    |
| TIM2              |          | □ Tamper 3                                                                                                    |
| TIM16<br>TIM17    |          | Calibration Disable 🗸 🗸                                                                                                    |
| THVIT7            |          | Reference clock detection                                                                                                    |
| Connectivity      | >        | Configuration                                                                                                    |
| Multimedia        | >        | Description     Description     Description     N/C Settings                                                                                                    |
| Security          | >        | Search Constants                                                                                                    |
| Computing         | >        | Search (CrtI+F) 8 add remove                                                                                                    |
| Middleware        | >        | Constant Name Constant Value                                                                                                    |
| Trace and Debug   | >        | RTC_N_PREDIV_S         10           RTC_PREDIV_S         ((1< <rtc_n_prediv_s)-1)< td="">           9         (1&lt;<rtc_n_prediv_s)-1)< td=""></rtc_n_prediv_s)-1)<></rtc_n_prediv_s)-1)<> |
| Power and Thermal | >        | USART_BAUDRATE 115200                                                                                                    |

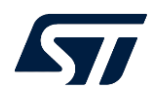

|                 |        | Pinout & Configu           | ration                                                    |                                                          |             |
|-----------------|--------|----------------------------|-----------------------------------------------------------|----------------------------------------------------------|-------------|
| ۵               | ~ 《    | RTC Mode                   | and Configuratio                                          | n 🛃                                                      |             |
| Categories A->  | ·Ζ     |                            | Mode                                                      |                                                          |             |
| System Core     | >      | 4 🗹 Activate Clock Source  |                                                           |                                                          |             |
|                 |        | 5. Activate Calendar       | _                                                         |                                                          |             |
| Analog          | >      | Alarm A Internal Alarm A   | 6                                                         | $\sim$                                                   |             |
| Timers          | $\sim$ | Alarm B Disable            |                                                           | ~                                                        |             |
| •               |        | 🗌 Timestamp                |                                                           |                                                          |             |
| LPTIM1          |        | WakeUp Disable             |                                                           | ~                                                        |             |
| LPTIM2          |        | 🗌 Tamper 1                 |                                                           |                                                          |             |
| 3 RTC           |        | 🗌 Tamper 2                 |                                                           |                                                          |             |
| TIM1<br>TIM2    |        | 🗌 Tamper 3                 |                                                           |                                                          |             |
| TIM16           |        | Calibration Disable        |                                                           | ~                                                        |             |
| TIM17           |        | Reference clock detectio   | n                                                         |                                                          |             |
|                 |        | Cor                        | ofiguration                                               |                                                          |             |
| Connectivity    | >      |                            | niguration                                                |                                                          |             |
| Multimodia      | >      | Reset Configuration        | 1                                                         |                                                          |             |
| wullimeula      |        | 📀 Parameter Settings 🛛 📀 L | Jser Constants                                            | NVIC Settings                                            |             |
| Security        | >      | Saarah Constanta           |                                                           |                                                          |             |
| Computing       | >      | Search Constants           |                                                           | 8 add rem                                                |             |
| computing       |        | Search (Chi+F)             |                                                           |                                                          |             |
| Middleware      | >      | Constant Name              | 10                                                        | Constant Value                                           |             |
| Trace and Debu  | a >    | RTC_PREDIV_S               | ((1< <rtc< td=""><td>_N_PREDIV_S)-1)</td><td></td></rtc<> | _N_PREDIV_S)-1)                                          |             |
| Hace and Debu   | 9      | RTC_PREDIV_A               | ((1<<(15-                                                 | RTC_N_PREDIV_S))-1)                                      |             |
| Power and Ther. | >      | USART_BAUDRATE             | 115200                                                    | <b>(9)</b>                                               |             |
|                 |        | LFUARI_DAUDRATE            | 9000                                                      |                                                          |             |
| TC_N_PR         | REDIV  | /_S                        |                                                           | 10                                                       |             |
| TC_PRED         | DIV_S  | 5                          |                                                           | ((1< <rtc_n_prei< td=""><td>DIV_S)-1)</td></rtc_n_prei<> | DIV_S)-1)   |
| TC_PRED         | DIV_A  | \                          |                                                           | <u>((1&lt;&lt;(15-RTC_N_F</u>                            | PREDIV_S))- |
| SART_BA         | UDR    | ATE                        |                                                           | 115200                                                   |             |
| PUART_B         | AUD    | RATE                       |                                                           | 9600                                                     |             |

Timer =>RTC=>Parameter Settings

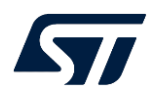

|                   |          | Pinout & Configuration                                                           |        |
|-------------------|----------|----------------------------------------------------------------------------------|--------|
| Q                 | ~ ©      | RTC Mode and Configuration                                                       |        |
| Categories A->Z   |          | Mode                                                                             |        |
| System Core       | >        | ✓ Activate Clock Source                                                          |        |
| Analog            | >        |                                                                                  | _      |
| - indiag          |          | Alarm A Internal Alarm A                                                         | ~      |
| 2 Timers          | $\sim$   | Alarm B Disable                                                                  | ~      |
| ÷                 |          | 🗆 Timestamp                                                                      |        |
| LPTIM1            |          | WakeUp Disable                                                                   | $\sim$ |
| LPTIM2            |          | Tamper 1                                                                         |        |
| 3 RTC             |          | □ Tamper 2                                                                       |        |
| TIM1              |          | Tampar 2                                                                         |        |
| TIM2              |          |                                                                                  | _      |
| TIM17             |          | Calibration Disable                                                              | ~      |
|                   |          | Reference clock detection                                                        |        |
|                   |          | Configuration                                                                    |        |
| Connectivity      | >        |                                                                                  |        |
| Multimedia        | >        | Reset Configuration                                                              |        |
|                   |          | 4 Parameter Settings 🛛 📀 User Constants 🛛 📀 NVIC Settings                        |        |
| Security          | >        | Configure the below parameters :                                                 |        |
| 0                 | <u>,</u> | Q Search (CrtI+F) ③ ③                                                            | 0      |
| Computing         |          | ✓ General                                                                        |        |
| Middleware        | >        | Asynchronous Predivider value RTC_PREDIV_A 6                                     |        |
|                   |          | Bin Mode Free running Binary mode                                                |        |
| Trace and Debug   | g >      | V Alarm A                                                                        |        |
| ·                 |          | Free running 32 bit value 0                                                      |        |
| Power and Thermal | /        | Binary AutoControl RTC_ALARMSUBSECONDBIN_AUTOCLR_NO                              |        |
| Utilities         | >        | Free running 32 bit mask SS[31:0] are compared and must match to activate alarm. |        |

Timer =>RTC=>NVIC Settings

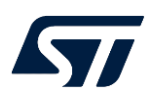

|                 |     | 1 Pinout & Configuration                                        |
|-----------------|-----|-----------------------------------------------------------------|
| ٩               | ~ © | RTC Mode and Configuration                                      |
| Categories A->Z |     | Mode                                                            |
| System Core     | >   | ✓ Activate Clock Source                                         |
|                 |     | ☑ Activate Calendar                                             |
| Analog          | >   | Alarm A Internal Alarm A                                        |
| 2 Timers        | ~   | Alarm B Disable                                                 |
|                 |     | □ Timestamp                                                     |
| LPTIM1          |     | WakeUp Disable 🗸 🗸                                              |
| LPTIM2          |     | Tamper 1                                                        |
| 3 RTC           |     | Tamper 2                                                        |
| TIM1            |     | Tamper 3                                                        |
| TIM12<br>TIM16  |     | Calibration Disable                                             |
| TIM17           |     | Reference clock detection                                       |
|                 |     |                                                                 |
| Connectivity    | >   | Configuration                                                   |
|                 |     | Reset Configuration 4                                           |
| Multimedia      | >   | Parameter Settings                                              |
| Security        | >   | NVIC Interrupt Table Enabled Preemption Priority Sub Priority   |
|                 |     | RTC Tamper, RTC TimeStamp, LSECSS and RTC SSRU Interru. 5 🔽 0 0 |
| Computing       | >   | RTC Alarms (A and B) Interrupt 0 0                              |

# Middleware => LORAWAN => Platform Settings => Timer Server => RTC

| ● Pinout & Configuration |     |                      | ation           | Clock Co              | onfiguration             |                  | Project Manager                         |
|--------------------------|-----|----------------------|-----------------|-----------------------|--------------------------|------------------|-----------------------------------------|
|                          |     |                      |                 | ✓ Software            | e Packs                  | ✓ Pinout         |                                         |
| Q                        | ~ Ø |                      |                 | LORAWA                | N Mode and Configuration |                  | 1                                       |
| Categories A->           | >Z  |                      |                 |                       | Mode                     |                  |                                         |
| Multimedia               | >   | 4 🗹 Ena              | bled            |                       |                          |                  |                                         |
| Security                 | >   |                      |                 |                       |                          |                  |                                         |
| Computing                | >   | _                    |                 |                       | Configuration            |                  |                                         |
| 2 Middleware             | ~   | Rasat (              | Configuration   |                       |                          |                  |                                         |
| ¢<br>FATFS<br>FREERTOS   |     | ✓ LoRaV<br>TimeServe | VAN application | LoRaWAN commissioning | 🛛 🛇 LoRaWAN middleware   | 🛛 User Constants | <ul> <li>♥ Platform Settings</li> </ul> |
| 3 LORAWAN                | _   | Name                 | IPs or Compon   | ents                  | Found Solutions          |                  | BSP API                                 |
| SIGFOX<br>SUBGHZ_P       | ΉY  | RTC                  | RTC:RTC Enable  | d                     | V RTC 6                  |                  | ✓ Unknown                               |

# 2.3 DebugLine

## Connectivity=>LPUART1 (AT\_Slave)

|           | T VCP TX  | SB3     | B2                   | PA1 | G3 |            |
|-----------|-----------|---------|----------------------|-----|----|------------|
| ADD D1 TV | ARD D1 TX | SB2     | LPUART1_TX/USART2_TX | PA2 | H2 | PAI        |
| AKD_DI_IA | T VCP RX  | SB5 DNF | LPUART1_RX/USART2_RX | PA3 | H1 |            |
| ADD DO DV | ARD D0 RX | SB4     | ARD_D10              | PA4 | J1 | PA3<br>DA4 |
| AKD_D0_KA |           | DNF     | ARD D13              | PA5 | J2 | TA4        |

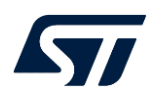

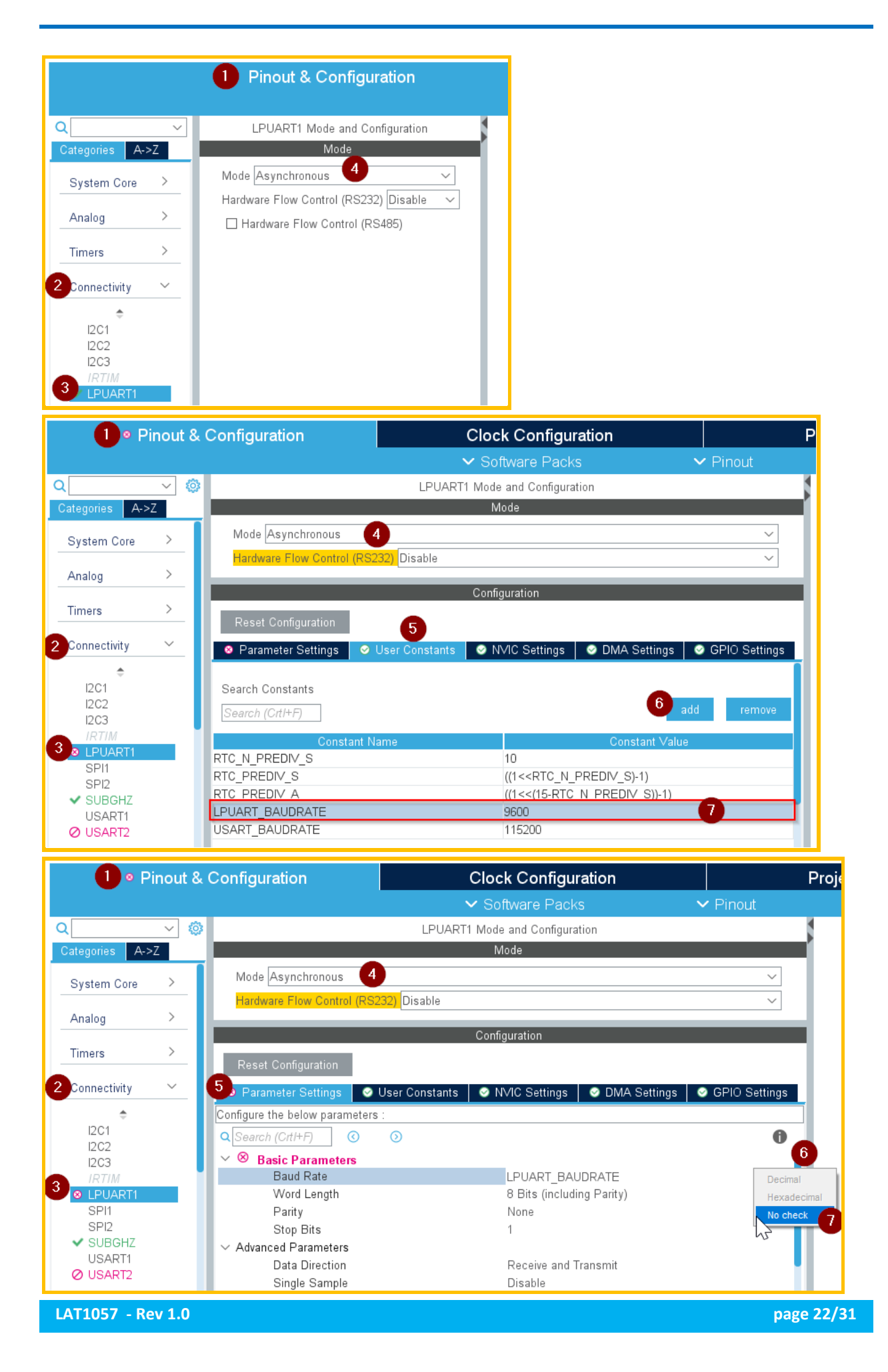

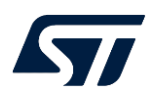

#### Clock Configuration => LPUART1 Clock Mux => LSE

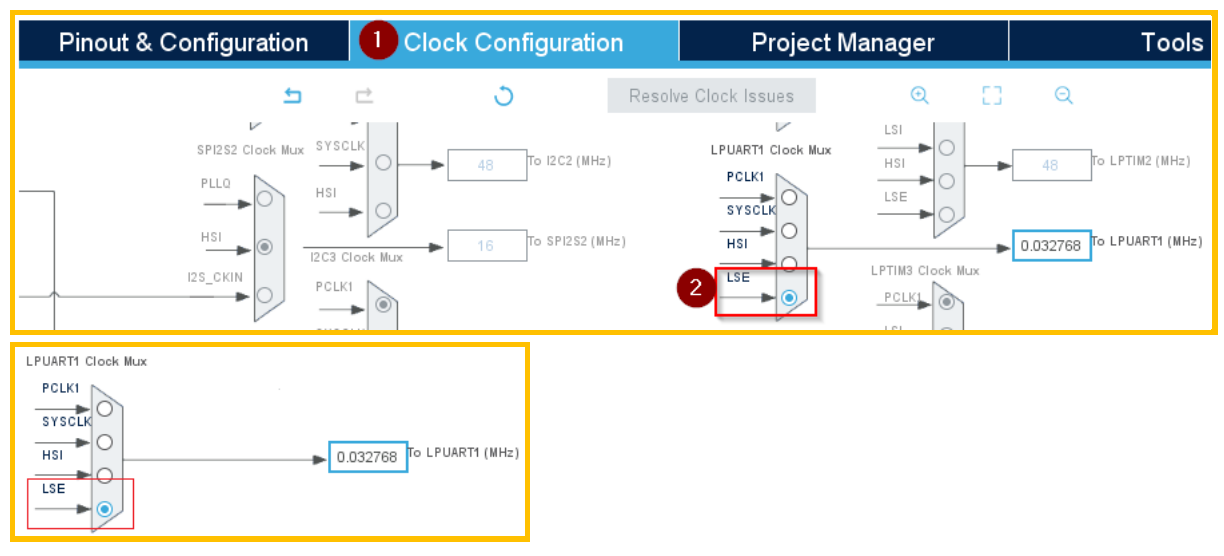

## Middleware => LORAWAN => LoRaWAN middleware => radio\_board\_if =>Activate Debug Line

| I Pinout          | & Configuration                       | Clock Configura             | ation                                   | Project Manag                         | er |
|-------------------|---------------------------------------|-----------------------------|-----------------------------------------|---------------------------------------|----|
|                   |                                       | ✓ Software Packs            | ~                                       | Pinout                                |    |
| Q ~               | 0                                     | LORAWAN Mode a              | nd Configuration                        |                                       | 1  |
| Categories A->Z   |                                       | Mode                        | 2                                       |                                       |    |
| Multimedia >      | ✓ Enabled                             |                             |                                         |                                       |    |
| Security >        |                                       | Configura                   | ation                                   |                                       |    |
| Computing >       | Reset Configuration                   | LoRaWAN commissioning SLoR: | aWAN middleware                         | ) User Constants 🛛 📀 Platform Setting | s  |
| 2 Middleware 🗸 🗸  | Configure the below parameters        |                             |                                         |                                       |    |
| \$                | Search (CrtI+F)                       | $\odot$                     |                                         | 6                                     |    |
| FATES             | Region India freq: 865                | 5 🗆                         | ]                                       |                                       |    |
| FREERTOS          | Region USA freq: 915                  | 5 🔽                         | l i i i i i i i i i i i i i i i i i i i |                                       |    |
|                   | Region Russia freq: 8                 | 364                         | ]                                       |                                       |    |
| SIGEOX            | Enable Hybrid mode                    |                             | ]                                       |                                       |    |
| SUBGHZ PHY        | Enable LoRaMAC Cl                     | assB                        | ]                                       |                                       |    |
|                   | ✓ radio_board_if                      |                             |                                         |                                       |    |
|                   | Radio maximum wak                     | eup time (in ms) 10         |                                         |                                       |    |
| Trace and Debug > | TCXO support                          |                             |                                         |                                       |    |
|                   | - DCDC support                        |                             | 1                                       |                                       |    |
| Power and Ther >  | Activate Radio Board                  | Interface                   |                                         |                                       |    |
|                   | Activate Debug Line                   | <b>_</b>                    | 'l 🔍                                    |                                       |    |
| Utilities >       | - mw_log_cont<br>Enable Middleware Ic | )g 🗸                        |                                         |                                       | ]  |

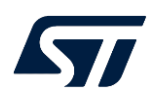

## Platform Settings => VCOM => LPUART1

| 1 Pinout &           | Configuration           | Clock Configuration                            | Project Manager                 |
|----------------------|-------------------------|------------------------------------------------|---------------------------------|
| -                    |                         | ✓ Software Packs ✓                             | r Pinout                        |
| Q ~ Ø                |                         | LORAWAN Mode and Configuration                 |                                 |
| Categories A->Z      |                         | Mode                                           |                                 |
| Multimedia >         | Enabled                 |                                                |                                 |
| Security >           |                         |                                                |                                 |
| Computing >          |                         |                                                |                                 |
|                      |                         | Configuration                                  |                                 |
| Z Middleware Y       | Reset Configuration     |                                                |                                 |
| ÷                    | A LoDo\A/AN application |                                                | Lloor Constanto                 |
| FATES                |                         | ElokavvAN commissioning CollokavvAN middleware | See Constants Platform Settings |
| KMS                  | COM-                    |                                                |                                 |
| 3 LORAWAN            | Name IPs or Componen    | ts Found Solutions                             | BSP API                         |
| SIGFOX<br>SUBGHZ_PHY | USART LPUART: Asynchror | nous 5 ~ LPUART1 6                             | Unknown                         |

# 2.4 System Core => GPIO (RF SW CTRL / BUTTON / LED)

### 2.4.1 RF\_CTRL

### System Core => GPIO => PA8 (customizable)

| RF front-end configuration | FE_CTRL1 | FE_CTRL2 | FE_CTRL3 |
|----------------------------|----------|----------|----------|
| Transmit high output power | Low      | High     | High     |
| Transmit low output power  | High     | High     | High     |
| Receive                    | High     | Low      | High     |

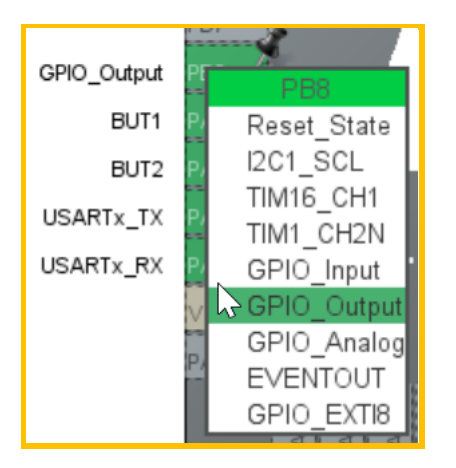

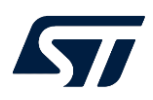

| Pinout & Configu      | onfiguration                     |               | Clock Config      | uration            | F                          | Project Ma | nager     |              |               |
|-----------------------|----------------------------------|---------------|-------------------|--------------------|----------------------------|------------|-----------|--------------|---------------|
|                       |                                  | $\sim$        | Software Packs    | ×                  | <ul> <li>Pinout</li> </ul> |            |           |              |               |
| Q ~ Ø                 |                                  |               |                   | GPIO Mode a        | nd Configuration           |            |           |              | 1             |
| Categories A->Z       |                                  |               |                   | Config             | juration                   |            |           |              |               |
| 2 System Core 🗸 🗸     | Group By Peri                    | pherals       |                   |                    |                            |            |           |              | ~             |
| \$                    | S GPIO                           | RCC 🛛 📀 U     | JSART 🛛 🔗 NVIC    |                    |                            |            |           |              |               |
| 3 GPIO<br>HSEM<br>WDG | Search Signals<br>Search (CrtI+F | s<br>7)       |                   |                    |                            |            |           | □ Show only  | Modified Pins |
|                       | Pin Name 🗢                       | Signal on Pin | GPIO output level | GPIO mode          | GPIO Pull-up/              | Maximum    | Fast Mode | User Label   | Modified      |
| 🗸 SYS                 | PA0 n                            | /a<br>/a      | n/a               | External Interrupt | No pull-up and             | n/a        | n/a       | BUT1<br>BUT2 |               |
| WWDG                  | PB8 4 n.                         | /a            | Low 5             | Output Push Pull   | No pull-up and             | Low        | Disable   | RF_CTRL2     |               |

## Middleware=>LORAWAN=>Platform Settings => Radio => RF SW CTRL

| 1 Pin               | out & Config | guration                       | Clock Config                 | guration                                                                                                    | Project Manager            |                     |
|---------------------|--------------|--------------------------------|------------------------------|----------------------------------------------------------------------------------------------------|----------------------------|---------------------|
|                     |              |                                | ✓ Software P                 | acks 🔨                                                                                                    | <ul> <li>Pinout</li> </ul> |                     |
| Q                   | ~ Ø          |                                | LORAW                        | AN Mode and Configuration                                                                                                    |                            |                     |
| Categories A->Z     |              |                                |                              | Mode                                                                                                    |                            |                     |
| Multimedia          | >            | ✓ Enabled                      |                              |                                                                                                    |                            |                     |
| Security            | >            |                                |                              | Configuration                                                                                                    |                            |                     |
| Computing           | >            | Reset Configuration            |                              |                                                                                                    |                            | 4                   |
| 2 Middleware        | ~            | ✓ LoRaWAN application<br>Radio | on   🔮 LoRaWAN commissioning | Scherker Scherker Sch | 🔮 User Constants           | ✓ Platform Settings |
| ¢                   |              | Name IPs or                    | Components                   | Found Solutions                                                                                                    | 5                          | BSP API             |
| FREERTOS            |              | RF SW CTRL 3 GPIO:0            | Dutput                       | <ul> <li>✓ Undefined</li> </ul>                                                                                                    |                            | ∼ Unknown           |
| KMS                 |              | RF SW CTRL 1 GPIO:0            | Dutput                       | ✓ Undefined                                                                                                    |                            | √ Unknown           |
| SIGFOX<br>SUBGHZ_PH | Ŷ            | RF SW CTRL 2 GPIO:0            | Dutput 5                     | V PB8 [RF_CTRL2]                                                                                                    | 6                          | ✓ Unknown           |

## 2.4.2 LED

## System Core => GPIO => PB2 (customizable)

| Pinout & Config | uration        |               | Clock Confi       | guration           | F                 | Project N | Manage  | er             |              |   |
|-----------------|----------------|---------------|-------------------|--------------------|-------------------|-----------|---------|----------------|--------------|---|
|                 |                | ~             | Software Pack     |                    | ✓ Pinout          |           |         |                |              |   |
| Q ~ Ø           |                |               |                   | GPIO Mode and      | Configuration     |           |         |                |              | I |
| Categories A->Z |                |               |                   | Configur           | ation             |           |         |                |              |   |
| ÷               | Group By Peri  | pherals       |                   |                    |                   |           |         |                | $\sim$       |   |
| DMA             | ⊘ GPIO         | DEBUG         | 🥺 RCC 🛛 🔮 USA     | RT 🛛 🔗 NVIC        |                   |           |         |                |              |   |
| HSEM            |                |               |                   |                    |                   |           |         |                |              |   |
|                 | Search Signal  | s             |                   |                    |                   |           |         | Show only M    | dified Dine  |   |
| A RCC           | Search (Citi+i | F)            |                   |                    |                   | Q         |         | Show only with | Julieu Filis | l |
| ✓ SYS           | Pin Name 🌻     | Signal on Pin | GPIO output level | GPIO mode          | GPIO Pull-up/Pull | Maximu    | Fast M  | User Label     | Modified     | L |
| WWDG            | PA0 r          | n/a           | n/a               | External Interrupt | No pull-up and no | n/a       | n/a     | BUT1           | ✓            | L |
|                 | PA1 I          | n/a           | n/a               | External Interrupt | No pull-up and no | n/a       | n/a     | BUT2           | $\checkmark$ | L |
|                 | PB2 I          | n/a           | Low               | Output Push Pull   | No pull-up and no | Low       | n/a     | LED1           | <b>V</b>     |   |
| Analog >        | PB8 r          | n/a           | Low               | Output Push Pull   | No pull-up and no | Low       | Disable | RF_CTRL2       | ~            | F |
|                 | PB12 I         | n/a           | Low               | Output Push Pull   | No pull-up and no | Low       | n/a     | DBG1           | ✓            |   |

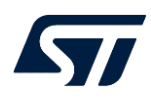

#### Middleware=>LORAWAN=>Platform Settings => Board resources => LED

| 1 Pinout        | 1 Pinout & Configuration |                 | Cloc                       | Clock Configuration             |                               | t Manager       |
|-----------------|--------------------------|-----------------|----------------------------|---------------------------------|-------------------------------|-----------------|
|                 |                          |                 | ✓ So                       | ftware Packs                    | ✓ Pinout                      |                 |
| Q ~             | ٢                        |                 |                            | LORAWAN Mode and Configuration  | n                             |                 |
| Categories A->Z |                          |                 |                            | Mode                            |                               |                 |
| Timers          | >                        | 🗹 Enabled       |                            |                                 |                               |                 |
| Connectivity    | >                        |                 |                            | Configuration                   |                               |                 |
| Multimedia      | >                        | Reset Configur  | ation                      |                                 |                               | 4               |
| Security        | >                        | Soard resources | plication   🛛 LoRaWAN comm | issioning   🔮 LoRaWAN middlew   | are 🛛 🤡 User Constants 🛛 😒 Pl | atform Settings |
| Computing       | >                        | Name IPs o      | or Components              | Found Solutio                   | ns                            | BSP API         |
|                 |                          | LED 3 GPIO      | :Output                    | ✓ Undefined                     |                               | ✓ Unknown       |
| Middleware      |                          | LED 2 GPIO      | :Output                    | <ul> <li>✓ Undefined</li> </ul> |                               | ∼ Unknown       |
| ¢<br>FATFS      |                          | LED 1 GPIO      | :Output 5                  | ✓ PB2 [LED1]                    | 6                             | ∼ Unknown       |
| FREERTOS<br>KMS |                          | BUTTON 1 GPIO   | EXTI                       | ✓ PA0 [BUT1]                    |                               | ∼ Unknown       |
|                 |                          | BUTTON 3 Unde   | fined                      | ∼ No solution                   |                               | ∨ Unknown       |
| SUBGHZ_PHY      |                          | BUTTON 2 GPIO   | EXTI                       | ✓ PA1 [BUT2]                    |                               | ∼ Unknown       |

## 3 STM32WL Templates Patches for CubeMX

STM32WL Templates 在如下目录,如需要可自行定制自己的 Templates

C:\Program Files\STMicroelectronics\STM32Cube\STM32CubeMX\db\templates\stm32wl

针对不同的客户定制化的板子,硬件外设配置不一致,客户可根据需要定制化自己的外设配置。

从 NUCLEO-WL55JC(BGA73) 移植到 STM32WLExCxUx(QFN48)定制化的板子上,射频开关(RF SW CTRL),按键 (BUTTON), LED 的配置会不一样,可能导致编译错误,如想生成的代码不会产生编译错误,需要编辑一下 STM32WL 的 template。

## 3.1 CubeMX template patches for stm32wl

请参考

C:\Program Files\STMicroelectronics\STM32Cube\STM32CubeMX\db\templates\stm32wl

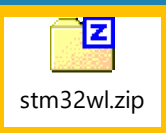

其中包含 radio\_board\_if\_c.ftl for RF SW CTRL radio\_conf\_h.ftl for DBG\_GPIO\_RADIO\_TX board\_resources\_c.ftl & board\_resources\_h.ftl for BUTTON SubGHz\_Phy\_subghz\_phy\_app\_c.ftl for LED LoRaWAN\_lora\_app\_c.ftl for LED

# 3.2 CubeMX Updates from v6.1.1 to v6.2.0

### main.c

| void SystemClock_Config(void)                                                    | void SystemClock_Config(void)               |  |  |  |
|----------------------------------------------------------------------------------|---------------------------------------------|--|--|--|
| {                                                                                | {                                           |  |  |  |
| RCC_OscInitTypeDef RCC_OscInitStruct = {0};                                      | RCC_OscInitTypeDef RCC_OscInitStruct = {0}; |  |  |  |
| RCC_ClkInitTypeDef RCC_ClkInitStruct = {0};                                      | RCC_ClkInitTypeDef RCC_ClkInitStruct = {0}; |  |  |  |
|                                                                                  |                                             |  |  |  |
| /** Configure LSE Drive Capability                                               | /** Configure LSE Drive Capability          |  |  |  |
| */                                                                               | */                                          |  |  |  |
|                                                                                  | HAL_PWR_EnableBkUpAccess();                 |  |  |  |
| HAL_RCC_LSEDRIVE_CONFIG(RCC_LSEDRIVE_                                            |                                             |  |  |  |
| LOW);                                                                            | HAL_RCC_LSEDRIVE_CONFIG(RCC_LSEDRIVE_       |  |  |  |
| /** Configure the main internal regulator output                                 | LOW);                                       |  |  |  |
| voltage                                                                          |                                             |  |  |  |
| /**                                                                              |                                             |  |  |  |
| * @brief Macro to configure the External Low Speed os                            | cillator (LSE) drive capability.            |  |  |  |
| * @note As the LSE is in the Backup domain and write                             | access is denied to                         |  |  |  |
| * this domain after reset, you have to enable write a                            | access using                                |  |  |  |
| * HAL_PWR_EnableBkUpAccess() function before                                     | to configure the LSE                        |  |  |  |
| * (to be done once after reset).                                                 |                                             |  |  |  |
| * @paramLSEDRIVE specifies the new state of t                                    | he LSE drive capability.                    |  |  |  |
| * This parameter can be one of the following value                               | s:                                          |  |  |  |
| * @arg @ref RCC_LSEDRIVE_LOW LSE oscilla                                         | ator low drive capability.                  |  |  |  |
| * @arg @ref RCC_LSEDRIVE_MEDIUMLOW L                                             | SE oscillator medium low drive capability.  |  |  |  |
| * @arg @ref RCC_LSEDRIVE_MEDIUMHIGH LSE oscillator medium high drive capability. |                                             |  |  |  |
| * @arg @ref RCC_LSEDRIVE_HIGH LSE oscillator high drive capability.              |                                             |  |  |  |
| * @retval None                                                                   |                                             |  |  |  |
| */                                                                               |                                             |  |  |  |
| #defineHAL_RCC_LSEDRIVE_CONFIG(LSEDRIVE)                                         |                                             |  |  |  |
| LL_RCC_LSE_SetDriveCapability(LSEDRIVE)                                          |                                             |  |  |  |

rtc.c

| CubeMX v6.1.1                             | CubeMX v6.2.0                                             |
|-------------------------------------------|-----------------------------------------------------------|
| if (HAL_RTC_SetAlarm_IT(&hrtc, &sAlarm,   | if (HAL_RTC_SetAlarm_IT(&hrtc, &sAlarm, 0) !=             |
| RTC_FORMAT_BCD) != HAL_OK)                | HAL_OK)                                                   |
|                                           |                                                           |
| #define RTC_FORMAT_BIN 0x00000000         | * This parameter will trigger a SW conversion to fit with |
| the native BCD format of the HW Calendar. |                                                           |
| It should not be con                      | fused with the Binary mode @ref RTCEx_Binary_Mode.        |
| */                                        |                                                           |
|                                           |                                                           |
| #define RTC_FORMAT_BCD 0x0000001u         | /* Native format of the HW Calendar.                      |

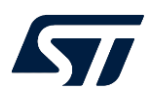

#### It should not be confused with the Binary mode @ref RTCEx\_Binary\_Mode.

#### \*/

Ticket 96721 - [Diff Examples] WL RTC: RTC\_FORMAT\_BCD removed from HAL\_RTC\_SetAlarm\_IT call Ticket 100003 - [Diff Examples] WL RTC: RTC\_FORMAT\_BCD removed from HAL\_RTC\_SetAlarm\_IT call Ticket 90404 - [HAL\_RTC\_SetAlarm & HAL\_RTC\_SetAlarm\_IT] Unnecessary assertion on parameter when Alarm Masks defined

#### usart.c

| CubeMX v6.1.1                                      | CubeMX v6.2.0 |
|----------------------------------------------------|---------------|
| if                                                 | 删除了           |
| (HAL_DMA_ConfigChannelAttributes(&hdma_lpuart1_tx, |               |
| DMA_CHANNEL_NPRIV) != HAL_OK)                      |               |
| {                                                  |               |
| Error_Handler();                                   |               |
| }                                                  |               |

# 4 验证

## 4.0 参考工程

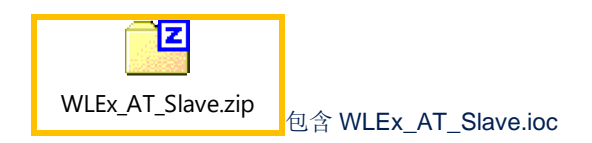

# 4.1 生成代码 GENERATE CODE

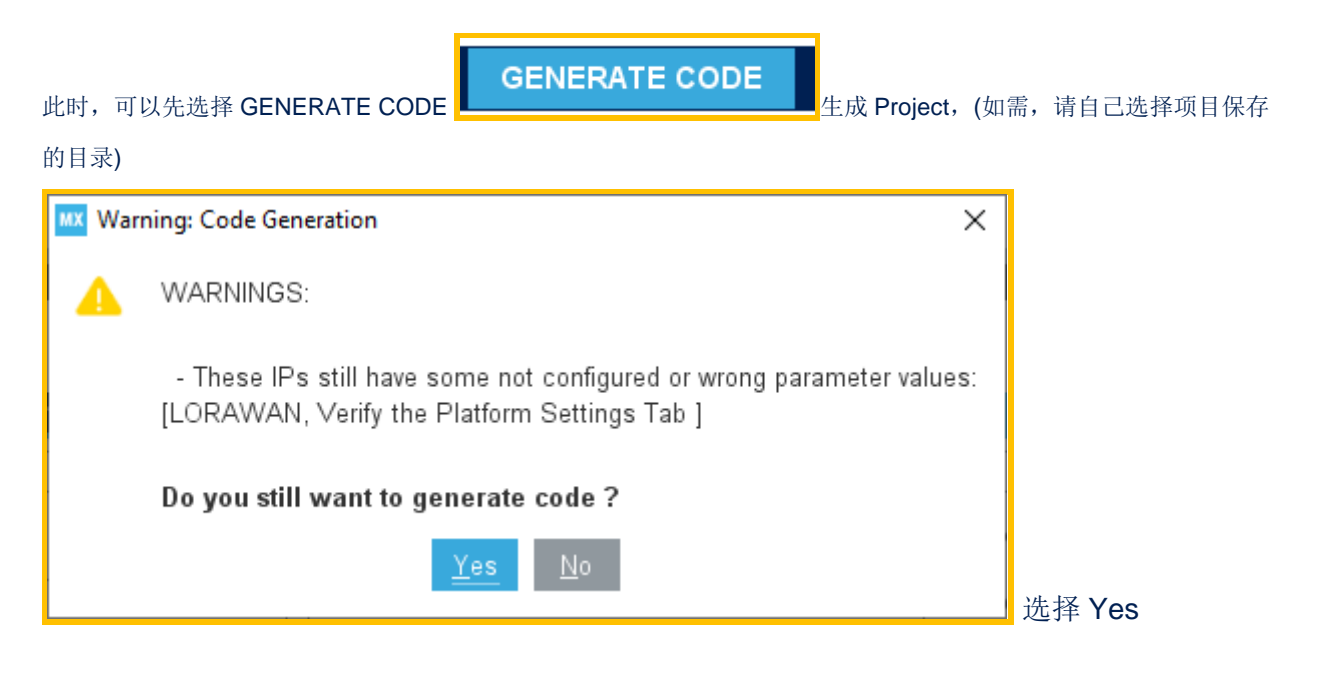

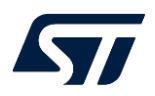

| Ge     | nerating user source code                                                                                                    |   |
|--------|----------------------------------------------------------------------------------------------------|---|
| MX Cod | le Generation X                                                                                                    | 1 |
| 0      | The Code is successfully generated under :<br>C:/Users/gongw/STM32Cube/Repository/CubeWL/STM32Cube_FW_WL_V1.0.0/Projects/NUCLEO-WL55JC/Applications/LoRaWAN/WLEx_AT_Slave<br>Project language : C                                                 |   |
|        | Warning:<br>Projects using Sigfox, LoRaWAN or SubGHz_Phy may require a customized linker file.<br>Examples can be found within the STM32Cube MCU Package for STM32WL series:<br>C:/Users/gongw/STM32Cube/Repository/CubeWL/STM32Cube_FW_WL_V1.0.0 |   |
|        | Open Folder Open Project Close                                                                                                    | 可 |

选择 Open Project 使用 IDE 直接打开 Project。

#### 或选择 Open Folder 后,还需再选择 EWARM\Project.eww 打开 Project

| STM32Cube_FW_WL_V1.0.0 > Projects > NUCLEO-WL55JC > Applications > LoRaWAN > WLEx_AT_Slave > |                |                |       |  |
|----------------------------------------------------------------------------------------------|----------------|----------------|-------|--|
| Name                                                                                         | Date modified  | Туре           | Size  |  |
| Core                                                                                         | 2/7/2021 15:55 | File folder    |       |  |
| EWARM                                                                                        | 2/7/2021 15:55 | File folder    |       |  |
| 📜 LoRaWAN                                                                                    | 2/7/2021 15:55 | File folder    |       |  |
| .mxproject                                                                                   | 2/7/2021 15:55 | MXPROJECT File | 35 KB |  |
| WLEx_AT_Slave.ioc                                                                            | 2/7/2021 15:54 | STM32CubeMX    | 19 KB |  |

# 4.2 编译并下载

用 IAR 打开 STM32Cube\_FW\_WL\_V1.0.0\Projects\NUCLEO-

 $WL55JC \label{eq:wls5} WL55JC \label{eq:wls5} WL55JC \label{eq:wls$ 

如果 IAR 之前已经打开了 WLEx\_AT\_Slave,在每次重新生成代码时都如有如下提示,选择"Yes to All"

| Project - IAR Embedded Workbench IDE - Arm 8.42.2                                                                                                    |  |  |  |  |  |
|----------------------------------------------------------------------------------------------------|--|--|--|--|--|
| File Edit View Project ST-Link Tools Window Help                                                                                                    |  |  |  |  |  |
| 1 12 🖬 🚇 I 🔜 I 🖉 I 12 C I 🛛 🕞 🗸 📿 > ⇆ 🛤 🗘 I 2 I 13 🖬 🖷 I 2 C I 13 I 14 I 14 I 14 I 14 I 14 I 14 I 14                                                                                                    |  |  |  |  |  |
| Workspace 🗸 🖈 Iora_app.c 🗙 radio.c radio_driver.c                                                                                                    |  |  |  |  |  |
| WLEx_AT_Slave ~                                                                                                    |  |  |  |  |  |
| Files     Image: Constraint of the second second seco |  |  |  |  |  |
| larldePm X                                                                                                    |  |  |  |  |  |
| The project WLEX_AT_Slave, located at<br>C\Users\gongw\STM32Cube\Repository\CubeWL\STM32Cube_FW_WL_V1.0.0\Projects\NUCLEO-WL55JC\Applications\LoRaWAN\WLEX_AT_Slave\EWARM\WLEX_AT_Slave.ewp, has been<br>modified on disk. Would you like to reload the project?                                                                                                    |  |  |  |  |  |
| Bu Yes Ves to All No                                                                                                    |  |  |  |  |  |
| Kingganga                                                                                                    |  |  |  |  |  |

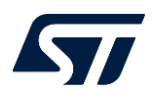

按 F7 或选择 Project=>Make(F7)来编译工程,如果编译无错误,选择 Project=>Download=>Download Active Application 下载 WLEx\_AT\_Slave 应用

### 版本历史

| 日期          | 版本  | 变更   |
|-------------|-----|------|
| 2022年04月11日 | 1.0 | 首版发布 |
|             |     |      |
|             |     |      |

#### 重要通知 - 请仔细阅读

意法半导体公司及其子公司("ST")保留随时对 ST 产品和 / 或本文档进行变更的权利, 恕不另行通知。买方在订货之前应获取关于 ST 产品的最新信息。 ST 产品的销售依照订单确认时的相关 ST 销售条款。

买方自行负责对 ST 产品的选择和使用, ST 概不承担与应用协助或买方产品设计相关的任何责任。

ST 不对任何知识产权进行任何明示或默示的授权或许可。

转售的 ST 产品如有不同于此处提供的信息的规定,将导致 ST 针对该产品授予的任何保证失效。

ST和 ST 徽标是 ST 的商标。若需 ST 商标的更多信息,请参考 www.st.com/trademarks。所有其他产品或服务名称均为其 各自所有者的财产。

本文档是 ST 中国本地团队的技术性文章,旨在交流与分享,并期望借此给予客户产品应用上足够的帮助或提醒。若文中内容存有局限或与 ST 官网资料不一致,请以实际应用验证结果和 ST 官网最新发布的内容为准。您拥有完全自主权是否采纳本文档(包括代码,电路图等)信息,我们也不承担因使用或采纳本文档内容而导致的任何风险。

本文档中的信息取代本文档所有早期版本中提供的信息。

© 2020 STMicroelectronics - 保留所有权利

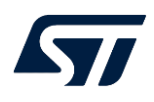